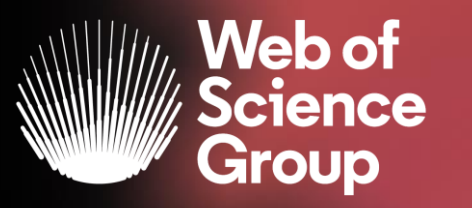

A Clarivate Analytics company

# Web of Science 2019

Segundo ciclo de formaciones presenciales Del 14 al 31 de octubre

Formadora: Anne Delgado

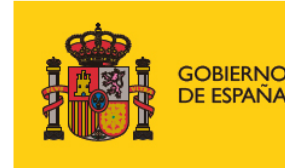

MINISTERIO DE CIENCIA, INNOVACIÓN Y UNIVERSIDADES

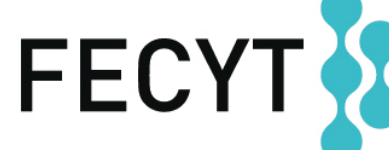

FUNDACIÓN ESPAÑOLA PARA LA CIENCIA Y LA TECNOLOGÍA

#### Agenda Nivel Medio

- Aprender a combinar búsquedas y a utilizar el operador NEAR
- Navegar por la red de citas para descubrir más publicaciones relevantes
- Instalar Kopernio para acceder al texto completo de más artículos
- Entender los campos de indexación de un registro
- Buscar y analizar la producción científica de un autor
- Solicitar una corrección de los datos
- Crear y analizar un informe de citas
- Crear y actualizar mi perfil de investigador en Publons
- Entender el cálculo del factor de impacto y analizar el perfil de una revista

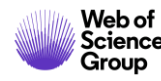

#### La Web of Science

Group

La colección más grande de revistas, libros, actas, datos, patentes, bases multidisciplinarias y regionales

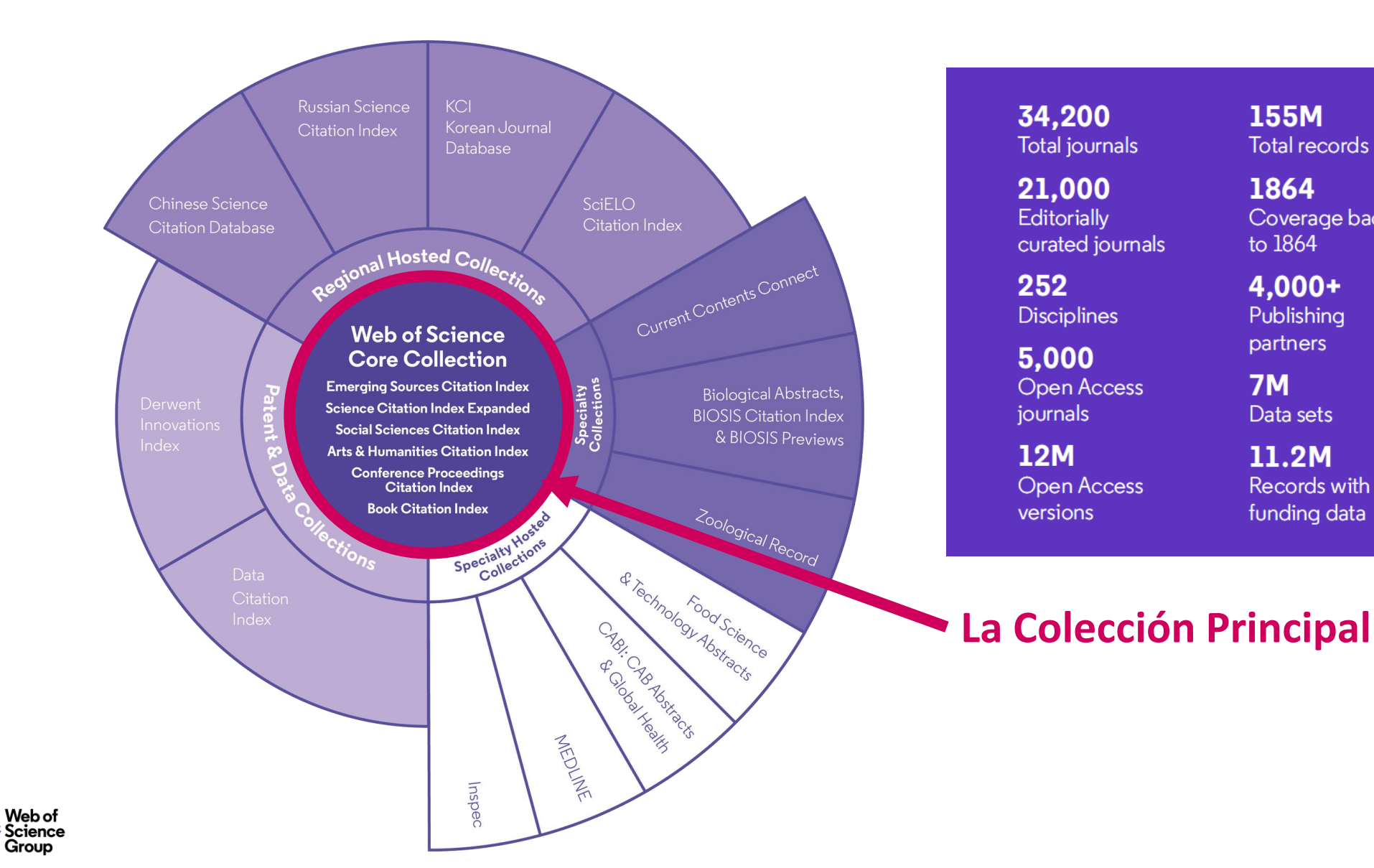

34.200 Total journals

21,000 Editorially curated journals

252 Disciplines

5.000 **Open Access** iournals

12M **Open Access** versions

155M Total records

Coverage back

1864

to 1864

4.000+

Publishing

partners

Data sets

11.2M

Records with

funding data

**7M** 

70M Patents

52 Patent issuing authorities

37M Patent families

10.000+ Unified organisations

3

#### La Web of Science Colección Principal

#### Web of Science Core Collection

Science Citation Index Expanded Social Sciences Citation Index Arts & Humanities Citation Index Emerging Sources Citation Index Conference Proceedings Citation Index Book Citation Index

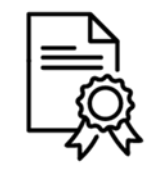

Independiente de operaciones comerciales

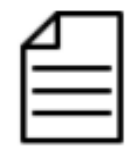

Más de 21,000 revistas

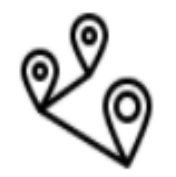

Más de 73 millones de registros

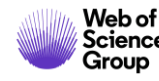

#### Agenda Nivel Medio

#### • Aprender a combinar búsquedas y a utilizar el operador NEAR

- Navegar por la red de citas para descubrir más publicaciones relevantes
- Instalar Kopernio para acceder al texto completo de más artículos
- Entender los campos de indexación de un registro
- Buscar y analizar la producción científica de un autor
- Solicitar una corrección de los datos
- Crear y analizar un informe de citas
- Crear y actualizar mi perfil de investigador en Publons
- Entender el cálculo del factor de impacto y analizar el perfil de una revista

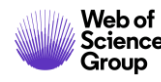

### Aprender a combinar búsquedas y a utilizar el operador NEAR

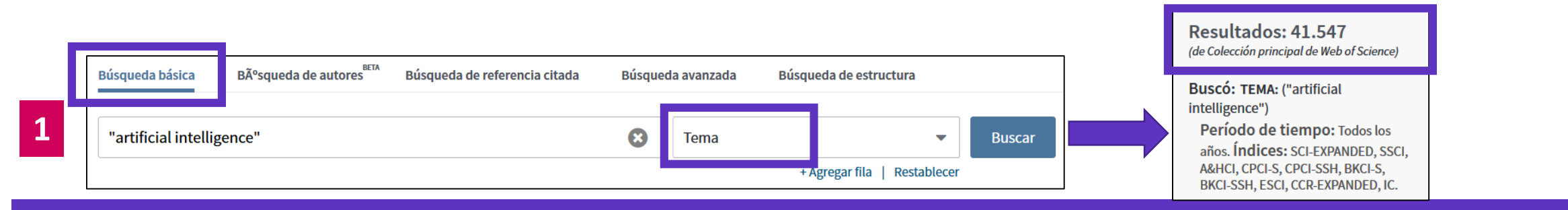

Use NEAR/x para buscar registros en los que los términos unidos por el operador aparezcan con una distancia entre ellos de un número específico de palabras. Reemplace la x por un número para especificar el número máximo de palabras que separan los términos

|   | Búsqueda básica  | Bãºsqueda de autores | Rúsqueda de referencia citada | Búsau        | ieda avanzada | Búsqueda de estructura       |        | 1 | (de Colección principal de Web of Science)                                                                                                    |                |
|---|------------------|----------------------|-------------------------------|--------------|---------------|------------------------------|--------|---|----------------------------------------------------------------------------------------------------|----------------|
| 2 | artificial NEAR/ | 5 intelligence       | busqueua de referencia citada | <b>Eusqu</b> | Tema          | + Agregar fila   Restablecer | Buscar |   | Buscó: TEMA: (artificial NEAR/5<br>intelligence)<br>Período de tiempo: Todos los<br>años. Índices: SCI-EXPANDED, SSCI,<br>A&HCI, CPCI-S, CPCI-SSH, BKCI-S, | Más resultados |
|   |                  |                      |                               |              | -             |                              |        | 2 | DIVELCELL FOOL COD EVENIDED 10                                                                                                    |                |

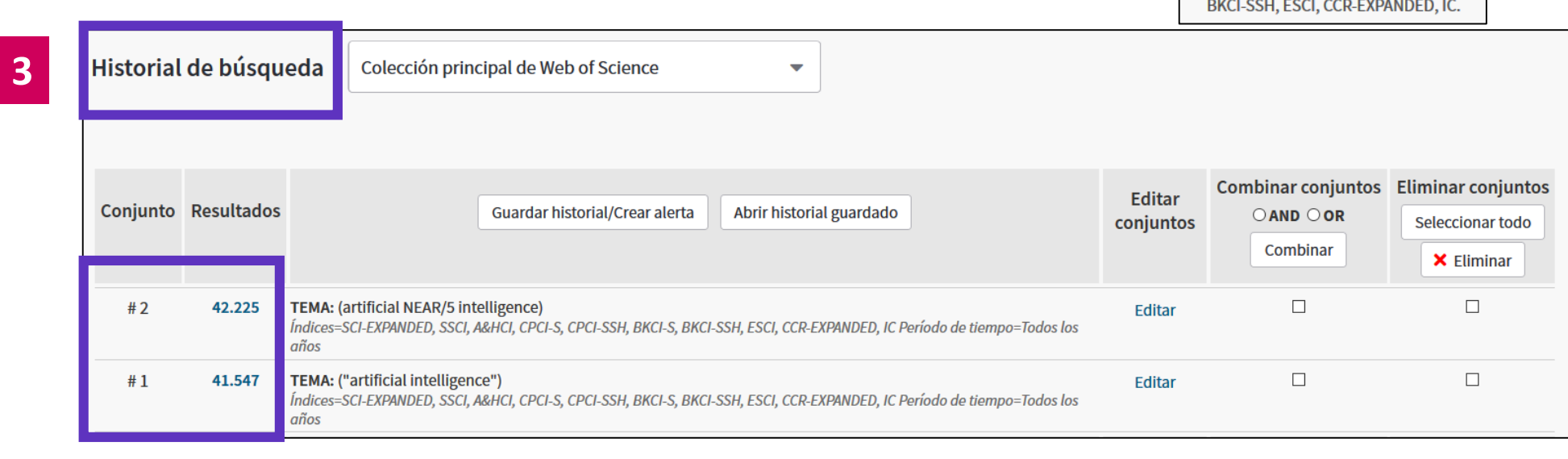

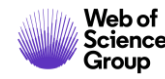

### Aprender a combinar búsquedas y a utilizar el operador NEAR

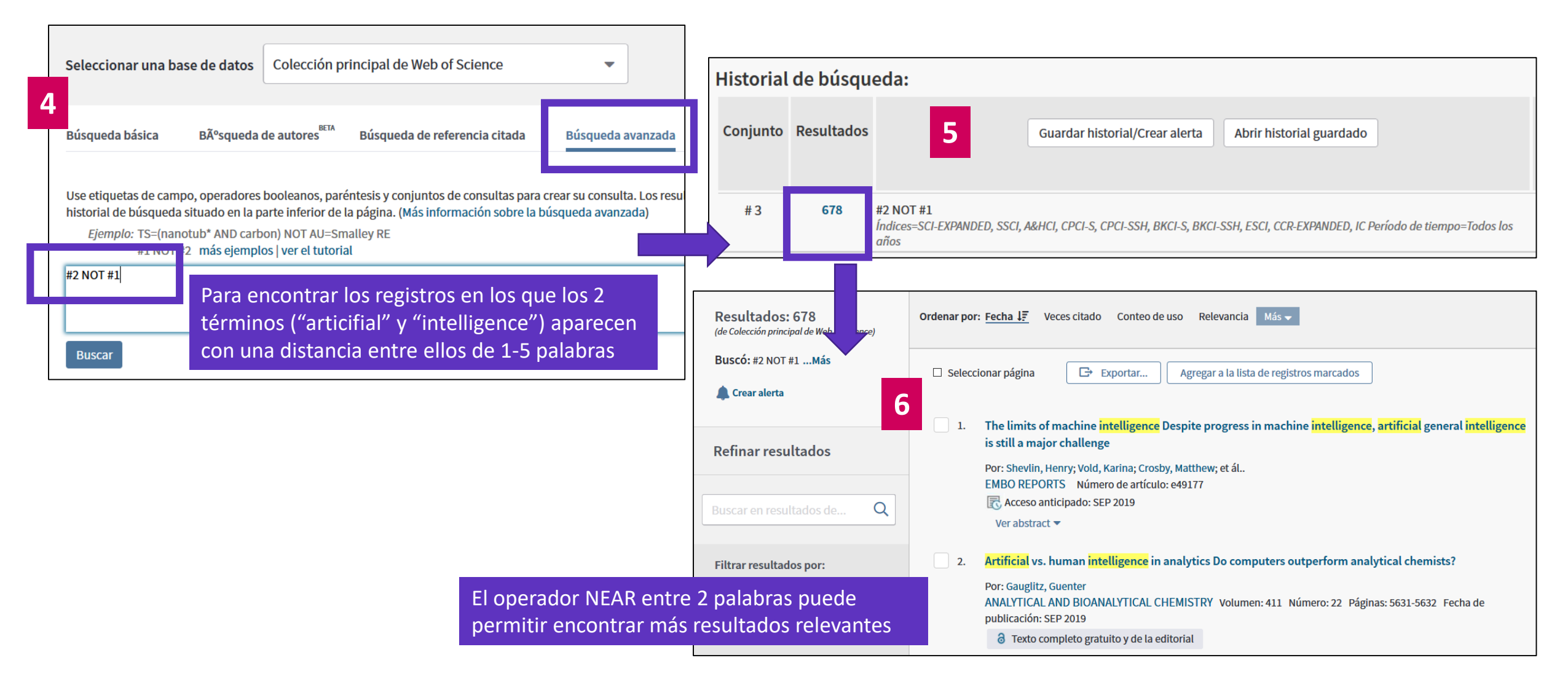

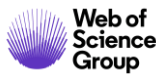

#### Agenda Nivel Medio

- Aprender a combinar búsquedas y a utilizar el operador NEAR
- Navegar por la red de citas para descubrir más publicaciones relevantes
- Instalar Kopernio para acceder al texto completo de más artículos
- Entender los campos de indexación de un registro
- Buscar y analizar la producción científica de un autor
- Solicitar una corrección de los datos
- Crear y analizar un informe de citas
- Crear y actualizar mi perfil de investigador en Publons
- Entender el cálculo del factor de impacto y analizar el perfil de una revista

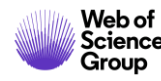

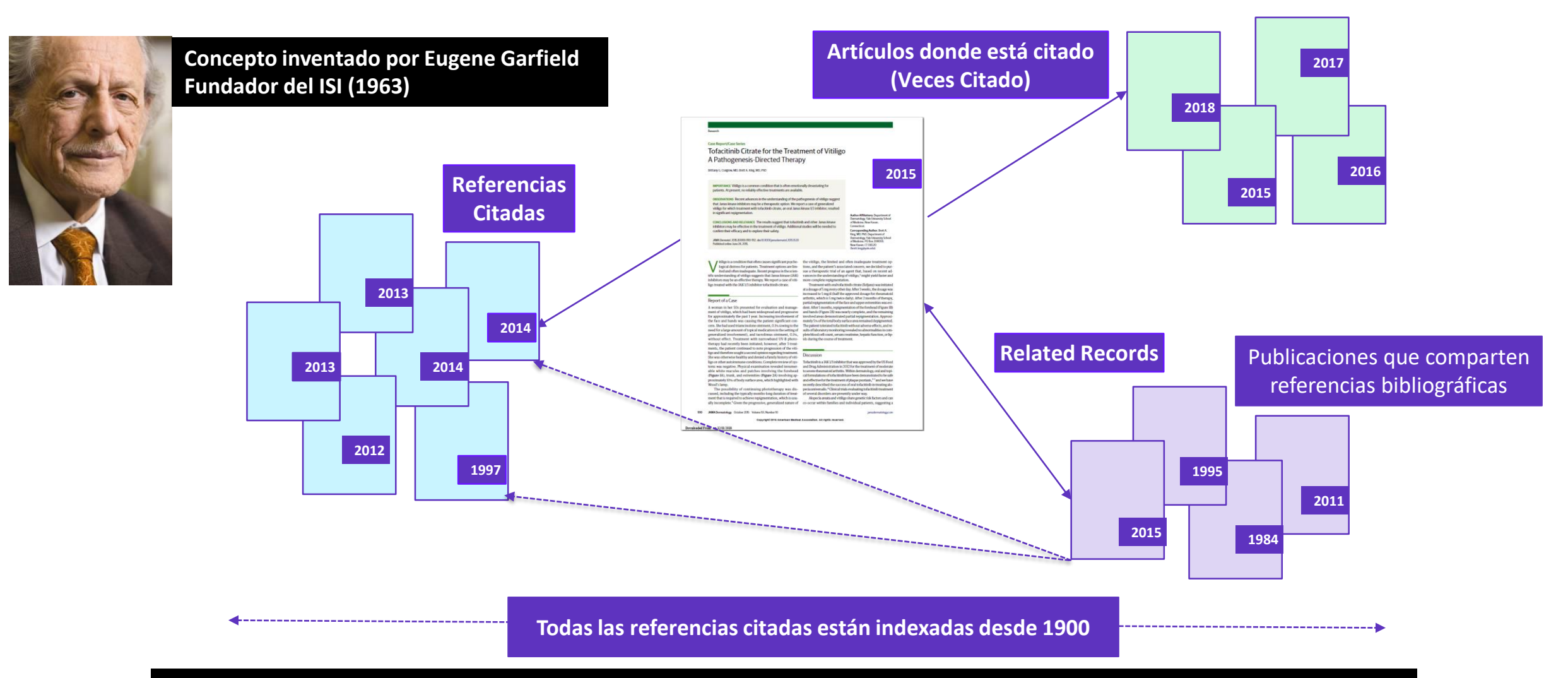

• Permite seguir el desarrollo de un tema de investigación a lo largo del tiempo

Web of Science

Group

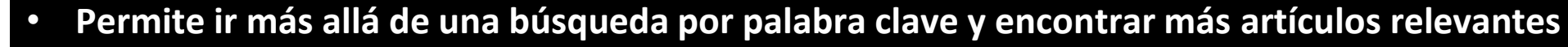

| Buscar                                                                                       | Herramientas 👻 Búsquedas y alertas 👻 Historial de búsqueda                                                                                                    |  |  |  |  |  |
|----------------------------------------------------------------------------------------------|----------------------------------------------------------------------------------------------------|--|--|--|--|--|
| <b>Resultados: 19</b><br>(de Colección principal de Web of Science)                          | Ordenar por: Fecha Veces citado ↓  Conteo de uso Relevancia Más  →                                                                                                    |  |  |  |  |  |
| Buscó: #3 AND CU=spain<br>Período de tiempo: Todos los<br>años. Índices: SCI-EXPANDED, SSCI, | Seleccionar página Exportar Agregar a la lista de registros marcados                                                                                                    |  |  |  |  |  |
| A&HCI, CPCI-S, CPCI-SSH, BKCI-S,<br>BKCI-SSH, ESCI, CCR-EXPANDED, IC.<br>Menos               | 1. Forecasting seasonal time series with computational intelligence: On recent methods and the potential of their combinations                                                                                                   |  |  |  |  |  |
| Un ejemplo de búsqueda                                                                       | Por: Stepnicka, Martin; Cortez, Paulo; Peralta Donate, Juan; et ál<br>EXPERT SYSTEMS WITH APPLICATIONS Volumen: 40 Número: 6 Páginas: 1981-1992 Fecha de publicación: N<br>2013<br>Texto completo de la editorial Ver abstract 🕶 |  |  |  |  |  |
| Refinar resultados                                                                           |                                                                                                    |  |  |  |  |  |
| Buscar en resultados de Q                                                                    | 2. A multiobjective swarm intelligence approach based on artificial bee colony for reliable DNA sequence design                                                                                                    |  |  |  |  |  |
|                                                                                              | Por: Chaves-Gonzalez, Jose M.; Vega-Rodriguez, Miguel A.; Granado-Criado, Jose M.<br>ENGINEERING APPLICATIONS OF ARTIFICIAL INTELLIGENCE Volumen: 26 Número: 9 Páginas: 2045-2057<br>Fecha de publicación: OCT 2013              |  |  |  |  |  |
| Filtrar resultados por:                                                                      | Texto completo de la editorial Ver abstract 🔻                                                                                                    |  |  |  |  |  |

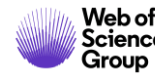

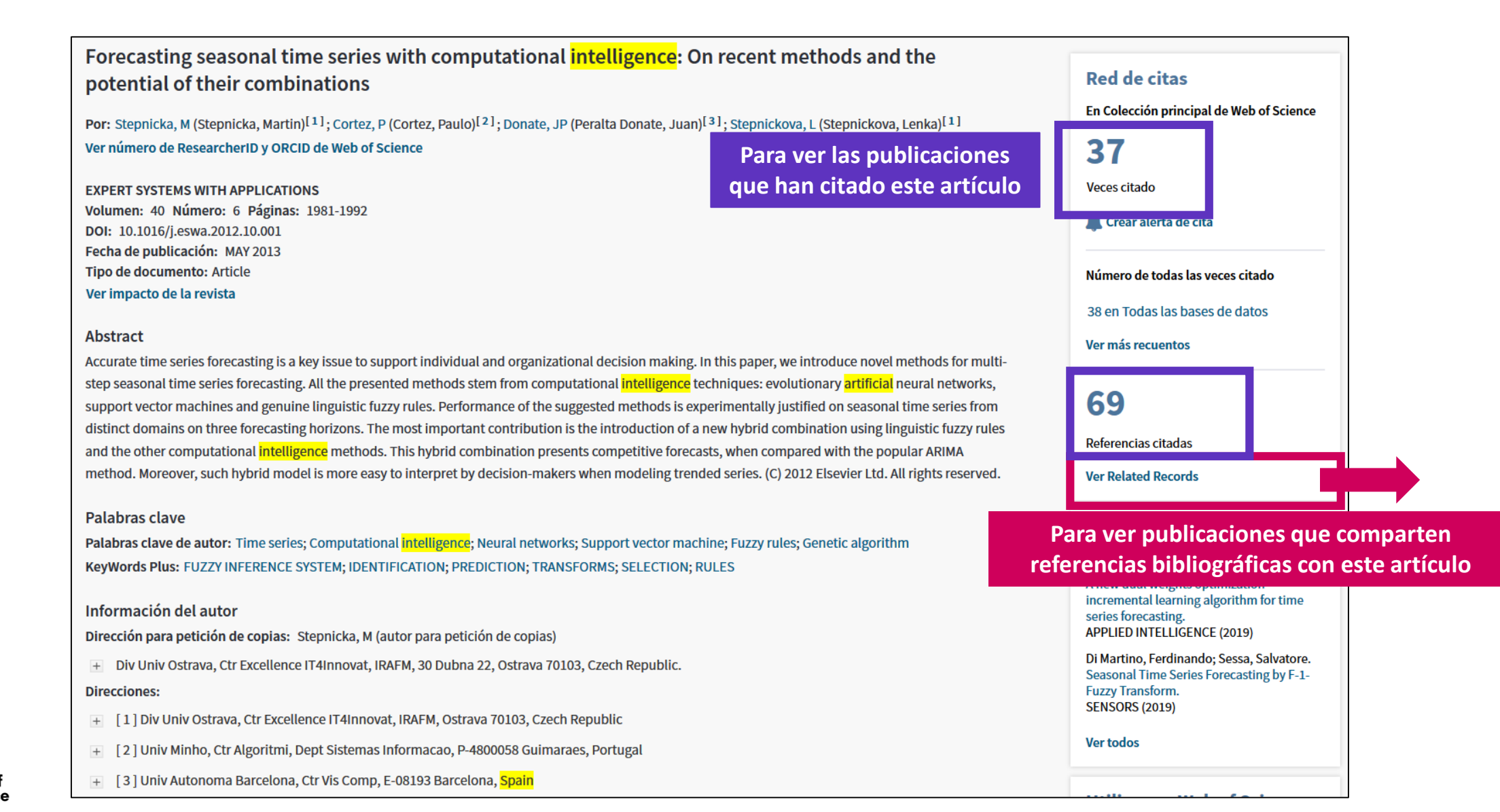

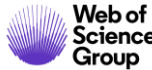

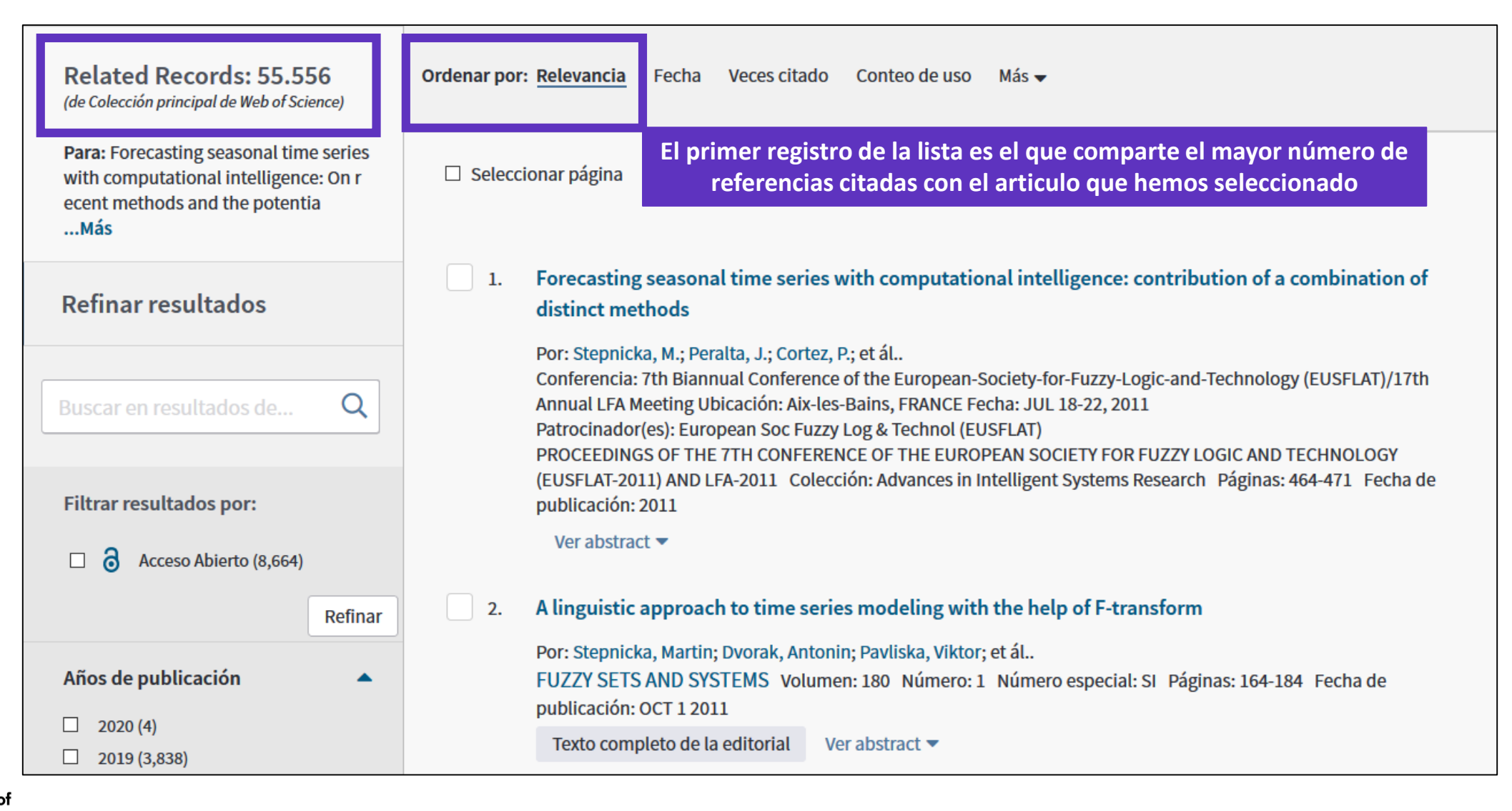

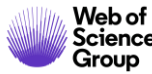

#### Agenda Nivel Medio

- Aprender a combinar búsquedas y a utilizar el operador NEAR
- Navegar por la red de citas para descubrir más publicaciones relevantes
- Instalar Kopernio para acceder al texto completo de más artículos
- Entender los campos de indexación de un registro
- Buscar y analizar la producción científica de un autor
- Solicitar una corrección de los datos
- Crear y analizar un informe de citas
- Crear y actualizar mi perfil de investigador en Publons
- Entender el cálculo del factor de impacto y analizar el perfil de una revista

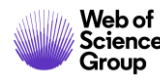

#### ¿Qué es Kopernio?

Kopernio es una extensión de su navegador preferido (Chrome, FireFox, Opera)

La instalación y el uso de Kopernio son gratuitos.

Kopernio busca automáticamente la mejor versión PDF del texto completo de una publicación.

Kopernio no sólo busca la versión en acceso abierto, también permite a los usuarios **buscar los textos completos accesibles a través de las suscripciones de su biblioteca.** 

Kopernio funciona automáticamente en las plataformas Web of Science, PubMed y 20,000 otras webs.

# Access research papers in one click.

Save time accessing full-text PDFs with the free Kopernio browser plugin.

Add to Firefox for free

★ ★ ★ ★
4.8 stars in the Chrome Web Store
Used by over 250,000 researchers

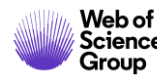

#### ¿De dónde provienen los PDFs de Kopernio?

Kopernio siempre prioriza la búsqueda de textos completos provenientes de las suscripciones de su biblioteca.

publishers subscription & OA content

El PDF se almacena automáticamente

en mi archivo personal de Kopernio

- your Kopernio search history
- repositories (e.g. institutional repositories)
- databases (e.g. JSTOR)
- pre-print servers (e.g. Arxiv)
- Google Scholar

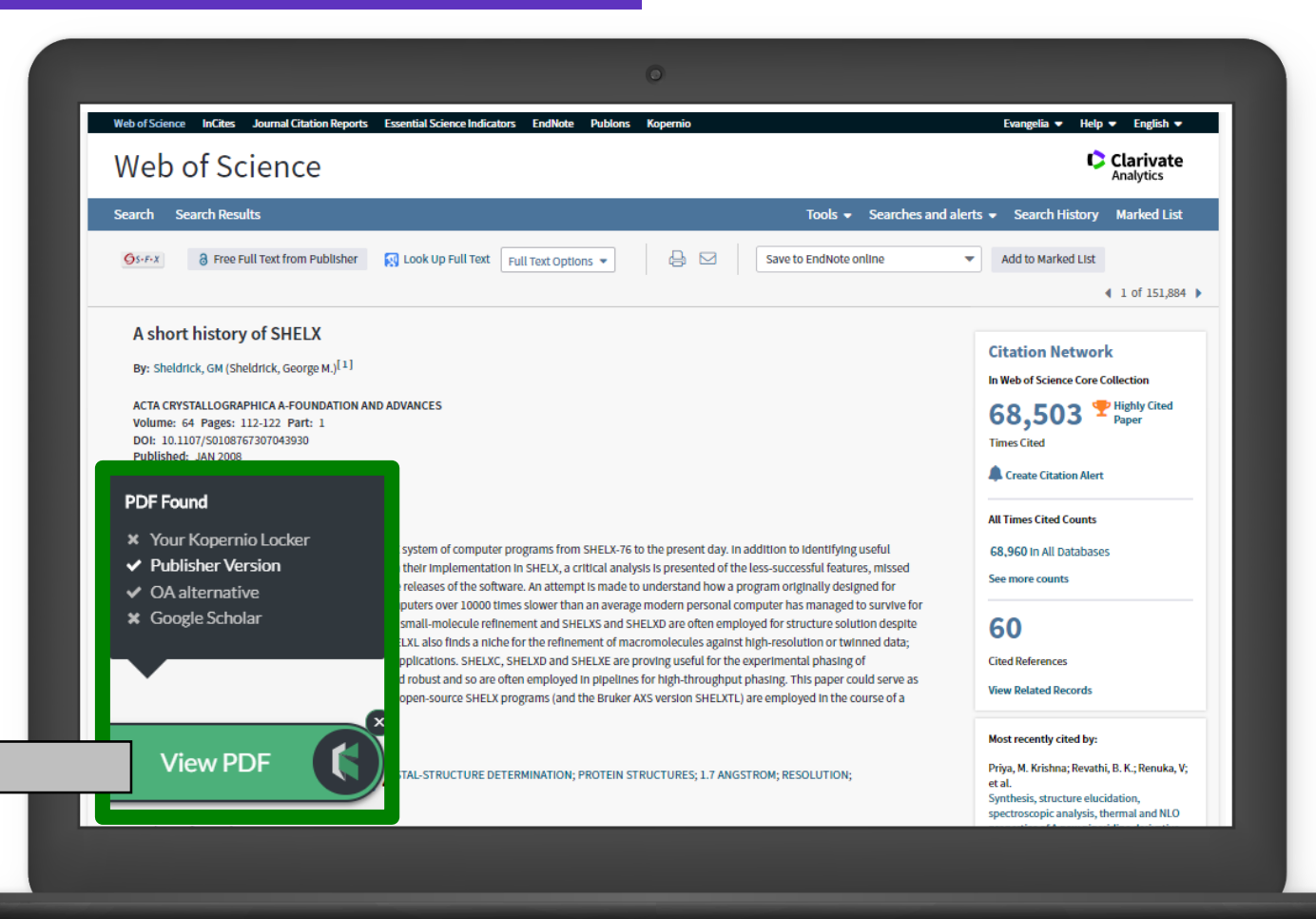

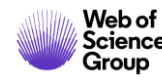

#### Las funcionalidades de Kopernio

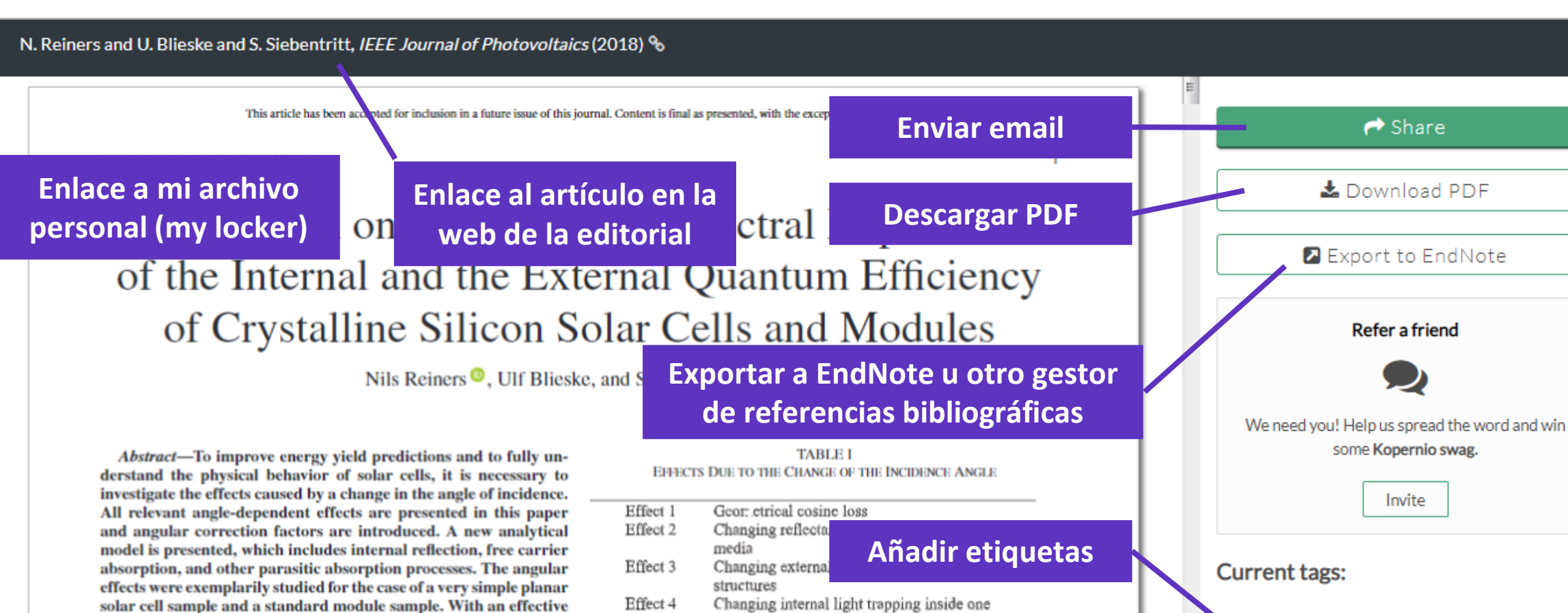

angle approach, the variation of the internal quantum efficiency in the standard solar module could be emulated and the results were verified with the help of a ray tracing tool developed for this purpose. The influence of the different angular factors on the current density of a standard module at an incidence angle of 70° is finally presented.

Index Terms-Angle of incidence (AOI), free carrier absorption (FCA), oblique light, quantum efficiency, spectral response.

No tags assigned yet. laver Effect 5 Changing parasitic absorption Effect 6 Changing generation profile inside the cell Add tags:

of these, using an analytical model as well as a ray tracing tool. Thereby a strong emphasis is put on the angle dependence of the internal quantum efficiency (IQE). As the generation profile

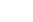

Human

plastic ingestion

Favourite

ocean

+ Add tag

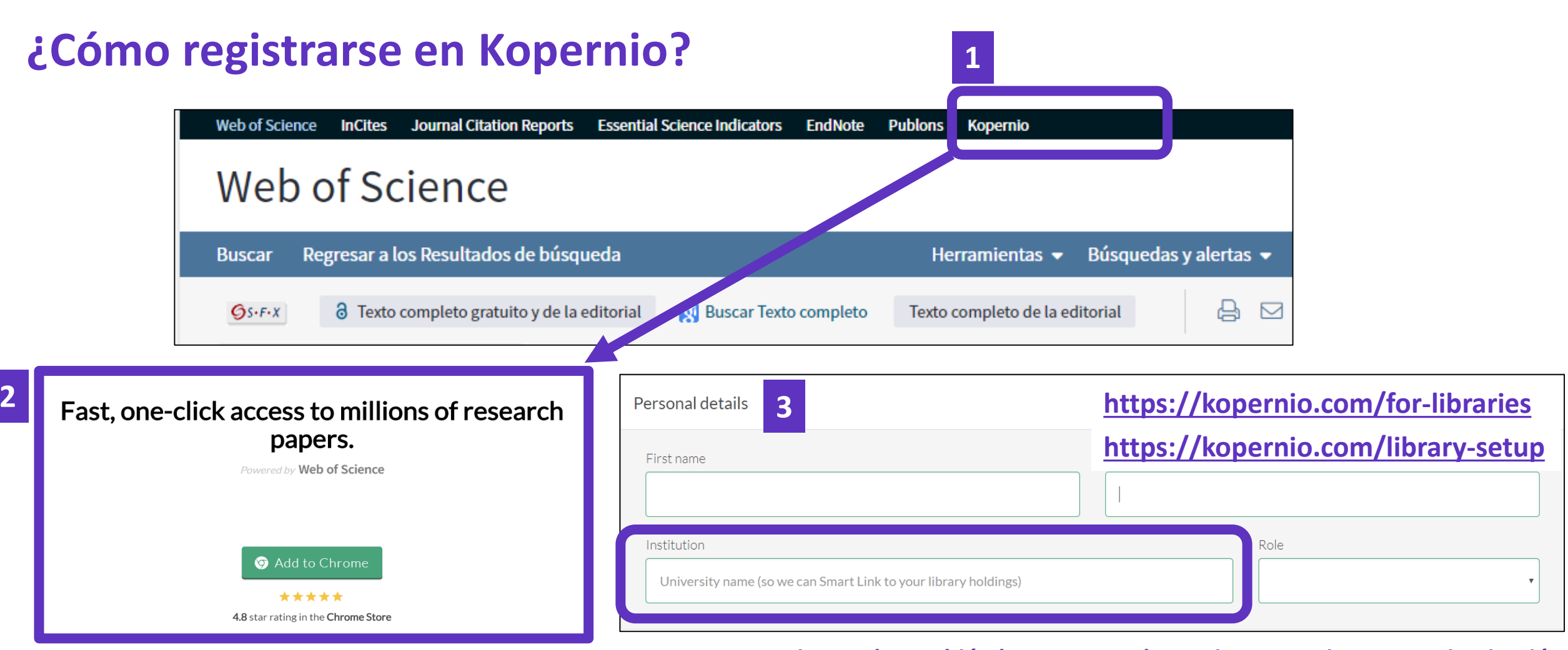

#### Para que Kopernio pueda también buscar entre las revistas suscritas por su institución

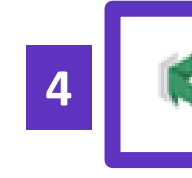

El icono Kopernio aparece en la barra de su navegador (arriba a la derecha)

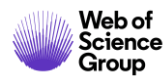

### La utilización de Kopernio en las instituciones españolas (1/2)

| • | Informe agosto 2019<br>Crecimiento en número de usuarios desde el | Kopern     | io League Ta | ble <mark>(</mark> Spair | n)              |      |            |                  |
|---|-------------------------------------------------------------------|------------|--------------|--------------------------|-----------------|------|------------|------------------|
| • | 1 de enero de 2019<br>Tiempo ahorrado (estimando 1 min por PDF)   |            |              |                          |                 |      |            |                  |
|   | Name                                                              | Domain     | No proxy     | Users                    | YTD User growth | PDFs | Time saved | Campus Promoters |
|   | Complutense University of Madrid                                  | ucm.es     | 1            | 296                      | 225%            | 4294 | 72h        | 9                |
|   | Spanish National Research Council                                 | csic.es    | 0            | 238                      | 3 240%          | 4041 | 67h        | 13               |
|   | University of Granada                                             | ugr.es     | 1            | 218                      | 3 269%          | 3078 | 51h        | 13               |
|   | University of Seville                                             | us.es      | 1            | 196                      | 5 172%          | 3154 | 53h        | 10               |
|   | University of Zaragoza                                            | unizar.es  | 1            | 131                      | . 264%          | 1812 | 30h        | 2                |
|   | University of Valencia                                            | uv.es      | 1            | 129                      | 231%            | 1814 | 30h        | 7                |
|   | University of Leon                                                | unileon.es | 1            | 127                      | 140%            | 3728 | 62h        | 18               |
|   | University of Santiago de Compostela                              | usc.es     | 1            | 116                      | 5 222%          | 2434 | 41h        | 6                |
|   | University of Salamanca                                           | usal.es    | 1            | 115                      | 283%            | 1607 | 27h        | 3                |
|   | University of Malaga                                              | uma.es     | 1            | 111                      | . 141%          | 2088 | 35h        | 6                |
|   | Autonomous University of Madrid                                   | uam.es     | 1            | 99                       | 267%            | 1351 | 23h        | 5                |
|   | Technical University of Madrid                                    | upm.es     | 1            | 97                       | 149%            | 1425 | 24h        | 3                |
|   | University of Oviedo                                              | uniovi.es  | 1            | 96                       | j 210%          | 1653 | 28h        | 4                |
|   | University of Castile-La Mancha                                   | uclm.es    | 1            | 93                       | 191%            | 1782 | 30h        | 5                |
|   | Polytechnic University of Valencia                                | upv.es     | 1            | 87                       | 444%            | 863  | 14h        | 3                |
|   | University of Valladolid                                          | uva.es     | 1            | 80                       | ) 176%          | 868  | 14h        | 2                |
|   | University of Extremadura                                         | unex.es    | 1            | 76                       | i 230%          | 1069 | 18h        | 1                |
|   | Web of<br>Science<br>Group                                        | ual.es     | 1            | 75                       | 5 733%          | 946  | 16h        | 5                |

### La utilización de Kopernio en las instituciones españolas (2/2)

| UNED                                     | uned.es     | 0 | 72 | 188% | 615               | 10h | 0 |
|------------------------------------------|-------------|---|----|------|-------------------|-----|---|
| University of Murcia                     | um.es       | 1 | 71 | 184% | 1086              | 18h | 2 |
| University of Cádiz                      | uca.es      | 1 | 70 | 204% | 819               | 14h | 4 |
| University of Alicante                   | ua.es       | 1 | 70 | 250% | 706               | 12h | 3 |
| University of Vigo                       | uvigo.es    | 1 | 67 | 253% | <mark>961</mark>  | 16h | 2 |
| Carlos III University of Madrid          | uc3m.es     | 0 | 66 | 267% | 829               | 14h | 4 |
| University of Córdoba                    | uco.es      | 1 | 61 | 221% | <mark>917</mark>  | 15h | 1 |
| University of Alcalá                     | uah.es      | 1 | 54 | 200% | 490               | 8h  | 1 |
| King Juan Carlos University              | urjc.es     | 1 | 53 | 308% | <mark>6</mark> 93 | 12h | 2 |
| International University Of Catalonia    | uic.es      | 1 | 47 | 327% | 430               | 7h  | 1 |
| University of Jaén                       | ujaen.es    | 1 | 44 | 193% | 916               | 15h | 2 |
| Universitat de les Illes Balears         | uib.es      | 1 | 42 | 282% | 465               | 8h  | 0 |
| University of Lleida                     | udl.es      | 1 | 40 | 344% | 738               | 12h | 3 |
| University of La Laguna                  | ull.es      | 1 | 40 | 264% | 286               | 5h  | 0 |
| University of Las Palmas de Gran Canaria | ulpgc.es    | 1 | 38 | 171% | 400               | 7h  | 0 |
| University of Deusto                     | deusto.es   | 1 | 37 | 147% | 1143              | 19h | 3 |
| Universidad Publica De Navarra           | unavarra.es | 1 | 34 | 143% | 687               | 11h | 2 |
| University of Cantabria                  | unican.es   | 1 | 33 | 83%  | 423               | 7h  | 1 |
| Jaume I University                       | uji.es      | 1 | 31 | 417% | 627               | 10h | 0 |
| Pablo de Olavide University              | upo.es      | 1 | 28 | 180% | 399               | 7h  | 0 |
| Miguel Hernandez University              | umh.es      | 1 | 27 | 238% | 289               | 5h  | 1 |
| University of Huelva                     | uhu.es      | 1 | 21 | 163% | 271               | 5h  | 3 |

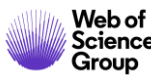

#### Agenda Nivel Medio

- Aprender a combinar búsquedas y a utilizar el operador NEAR
- Navegar por la red de citas para descubrir más publicaciones relevantes
- Instalar Kopernio para acceder al texto completo de más artículos
- Entender los campos de indexación de un registro
- Buscar y analizar la producción científica de un autor
- Solicitar una corrección de los datos
- Crear y analizar un informe de citas
- Crear y actualizar mi perfil de investigador en Publons
- Entender el cálculo del factor de impacto y analizar el perfil de una revista

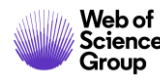

#### Entender los campos de indexación de un registro (1/5)

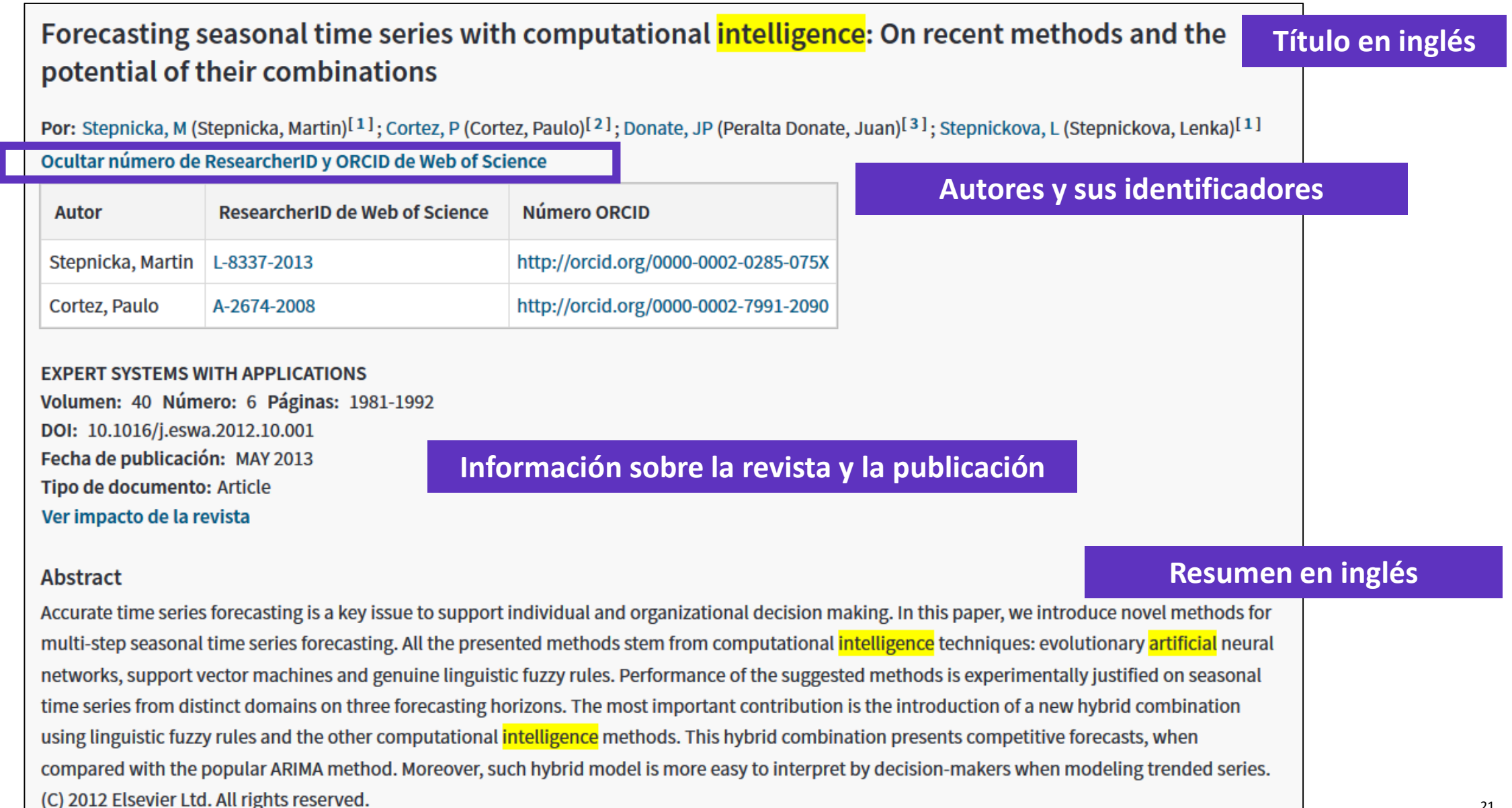

#### Entender los campos de indexación de un registro (2/5)

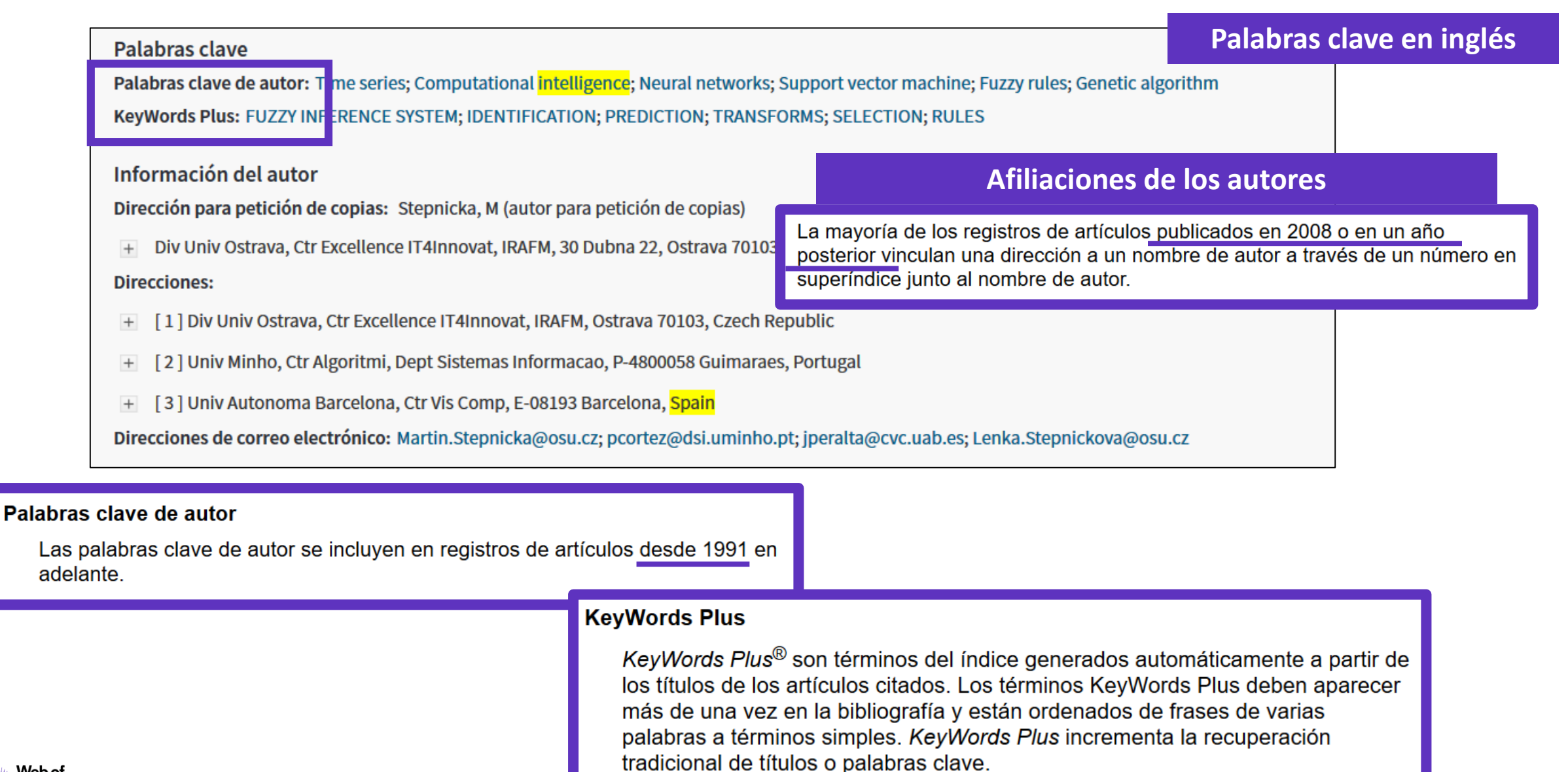

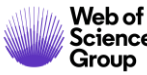

### Entender los campos de indexación de un registro (3/5)

| Financiación                                                                                                    |                                                                                                    | Información sobre las fuentes de financiación |                                        |  |  |  |  |  |
|----------------------------------------------------------------------------------------------------|----------------------------------------------------------------------------------------------------|-----------------------------------------------|----------------------------------------|--|--|--|--|--|
|                                                                                                    | Entidad financiadora                                                                                                    | Número de concesión                           | Copiamos el texto de financiación,     |  |  |  |  |  |
|                                                                                                    | European Regional Development Fund in the IT4Innovations Centre of Excellence project                                                   | CZ.1.05/1.1.00/02.0070                        | y procesamos la información            |  |  |  |  |  |
|                                                                                                    | program MSMT-KONTAKT II                                                                                                    | LH 12229                                      | con las entidades financiadoras        |  |  |  |  |  |
|                                                                                                    | Cerrar texto de financiación                                                                                                    |                                               | y los números de concesión (si aplica) |  |  |  |  |  |
| The research was supported by the European Regional Development Fund in the IT4Innovations Centre of Excellence project (CZ.1.05/1.1.00/02.0070). |                                                                                                    |                                               |                                        |  |  |  |  |  |
|                                                                                                    | Furthermore, we acknowledge a supported by the program MSMT-KONTAKT II, project LH 12229 "Research and development of methods and means |                                               |                                        |  |  |  |  |  |
|                                                                                                    | of intelligent analysis of time series for the strategic planing problems".                                                             |                                               |                                        |  |  |  |  |  |

#### Financiación

Este campo incluye información financiera del documento fuente. La colección principal de *Web of Science* ha estado recopilando información financiera desde 2008 en SCI-Expanded y, desde 2015, en SSCI. La tabla Entidades financiadoras también muestra el nombre de la entidad financiadora preferida siempre que está disponible.

En 2016, *Web of Science* empezó a complementar la información de concesión con números y agencias de concesión desde researchfish®.

#### Se puede hacer una búsqueda básica de una entidad financiadora

| Búsqueda básica | Búsqueda de autores | Búsqueda de referencia citada | Bús   | queda avanzada  | Búsqueda de o  | estructura       |
|-----------------|---------------------|-------------------------------|-------|-----------------|----------------|------------------|
| Ejemplo: Nation | nal Center          |                               | 8     | Entidad financi | adora          | -                |
|                 |                     |                               |       |                 | + Agregar fila | Restablecer      |
| nttps://ima     | ges.webofknowl      | edge.com/WOKRS                | 533J  | R18/help/e      | es_LA/WO       | <u>DS/hs_f</u> ı |
|                 |                     | nding agency.ht               | tml   |                 |                |                  |
| https://imag    | ges.webofknowl      | edge.com/WOKRS                | 533JF | R18/help/V      | NOS/hs_p       | oreferre         |
|                 |                     | funding agencies              | htm   |                 |                |                  |

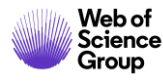

### Entender los campos de indexación de un registro (4/5)

#### Editorial Información sobre la revista y la editorial PERGAMON-ELSEVIER SCIENCE LTD, THE BOULEVARD, LANGFORD LANE, KIDLINGTON, OXFORD 0X5 1GB, ENGLAND Información de la revista Impact Factor: Journal Citation Reports Información sobre las categorías de la Web of Science asociadas a esta revista Categorías / Clasificación Áreas de investigación: Computer Science; Engineering; Operati Categorías de Web of Science - Notas Todos los libros y revistas incluidos en la colección principal de Web of Science se asignan al de Alcance Categorías de Web of Science: Computer Science, Artificial Intel menos a una de las siguientes categorías de materias. Cada registro de la colección principal de Science Citation Index 254 categorías Web of Science incluve la categoría de materia de su publicación fuente en el campo Science Expanded - Notas de ámbito Categorías de Web of Science. (SCIE) Social Science Citation Index Physics, Fluids & Ver más campos de datos Acoustics Electrochemistry Notas de ámbito (SSCI) Literature (Literatura) Plasmas (Física. (Acústica) (Electroquímica) Fluidos y Plasmas) Arts & Humanities Citation Index - Notas de ámbito (AHCI) Literature, African. Agricultural https://images.webofknowledge.com/WOKRS533JR18/help/es\_LA/WOS/hp\_subject\_category\_terms\_tasca.html Información del documento Idioma: English Número de acceso: WOS:000315607200007 El número de acceso es un número de identificación único asociado a cada registro del producto. Está formado por un número de acceso (un código de ISSN: 0957-4174 identificación de producto) y un número secuencial. elSSN: 1873-6793 Otra información Se puede hacer una búsqueda básica por número de acceso (UT) Número IDS: 099FP Búsqueda básica Búsqueda de autores Búsqueda de referencia citada Búsqueda avanzada Búsqueda de estructura Referencias citadas en la Colección principal de Web of Science: 69 Veces citado en la Colección principal de Web of Science: 37 $\mathbf{E}$ Número de acceso -

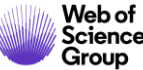

#### Entender los campos de indexación de un registro (5/5)

|    | Ref | erencias citadas: 69                                                                                                    |                                |
|----|-----|----------------------------------------------------------------------------------------------------|--------------------------------|
|    | Mos | trando 30 de 69 Ver todo en la página de referencias citadas (de Colecció                                                                                                    | n principal de Web of Science) |
|    |     |                                                                                                    |                                |
|    | 1.  | A New Bayesian Formulation for Holt's Exponential Smoothing                                                                                                    | Veces citado: 17               |
|    |     | Por: Andrawis, Robert R.; Atiya, Amir F.                                                                                                    |                                |
|    |     | JOURNAL OF FORECASTING Volumen: 28 Número: 3 Páginas: 218-234 Fecha de publicación: APR 2009                                                                                                    |                                |
|    | 2.  | Título: [no disponible]                                                                                                    | Veces citado: 3                |
|    |     | Por: [Anonymous].                                                                                                    |                                |
|    |     | DAT MET REP PRES HDB Fecha de publicación: 2005                                                                                                    |                                |
|    |     | Editorial: OECD                                                                                                    |                                |
|    | 3.  | Título: [no disponible]                                                                                                    | Veces citado: 357              |
|    |     | Por: Armstrong, J.S.                                                                                                    |                                |
|    |     | Long-Range Forecasting Fecha de publicación: 1985                                                                                                    |                                |
|    |     | Editorial: Wiley, New York, NY                                                                                                    |                                |
|    | 4.  | ERROR MEASURES FOR GENERALIZING ABOUT FORECASTING METHODS - EMPIRICAL COMPARISONS Enlace azul al registro de                                                                                                   | e esta publicación             |
|    |     | Por: ARMSTRONG, JS: COLLOPY, F                                                                                                    |                                |
|    |     | INTERNATIONAL JOURNAL OF FORECASTING Volumen: 8 Número: 1 Páginas: 69-80 Fecha de publicación: JUN 1992                                                                                                    |                                |
|    | 5.  | Evaluating forecasting methods (Ver registro en Current Contents Connect)                                                                                                    | Veces citado: 29               |
|    |     | Por: Armstrong, JS                                                                                                    |                                |
| of |     | PRINCIPLES OF FORECASTING: A HANDBOOK FOR RESEARCHERS AND PRACTITIONERS Colección: International Series in Operations Research & Management Science<br>Volumen: 30 Páginas: 443-472 Fecha de publicación: 2001 |                                |

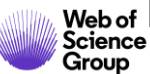

#### Agenda Nivel Medio

- Aprender a combinar búsquedas y a utilizar el operador NEAR
- Navegar por la red de citas para descubrir más publicaciones relevantes
- Instalar Kopernio para acceder al texto completo de más artículos
- Entender los campos de indexación de un registro
- Buscar y analizar la producción científica de un autor
- Solicitar una corrección de los datos
- Crear y analizar un informe de citas
- Crear y actualizar mi perfil de investigador en Publons
- Entender el cálculo del factor de impacto y analizar el perfil de una revista

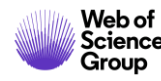

|                             |                                                                        | Seleccionar una base de datos Colección principal de Web of Science                                                                                                    | •                                    | P Claim your publications<br>Track your citations                                                                   |
|-----------------------------|------------------------------------------------------------------------|----------------------------------------------------------------------------------------------------|--------------------------------------|----------------------------------------------------------------------------------------------------|
| Ejemplo 1 – Búsqueda básica |                                                                        | Búsqueda básica Búsqueda de autores <sup>BETA</sup> Búsqueda de referencia citada Búsqu                                                                                                    | ieda avanzada Búsqueda de estructura |                                                                                                    |
| por ne                      | ombre de autor                                                         | Nieto J*                                                                                                    | Autor                                | Buscar Sugerencias de búsqueda                                                                                      |
|                             |                                                                        | Seleccionar del índice                                                                                                    | Tema '                               | Autor<br>Busca en estos campos: Autores o                                                                           |
|                             | <b>Resultados: 2.907</b><br>(de Colección principal de Web of Science) | Ordenar por: Fecha ↓ F Veces citado Uso Relevancia Más ↓                                                                                                    |                                      | Autoría conjunta. En Autores, ingrese<br>primero el apellido seguido de un<br>espacio y de las iniciales del autor. |
|                             | Ver registros de autor por:<br>nieto j*                                | Seleccionar página  Exportar  Agregar a la lista de registros marcados                                                                                                    |                                      | <i>Ejemplo:</i><br>johnson m*<br>Más información                                                                    |
| Buscó: AUTOR: (Nieto J*)Más |                                                                        | 1. A fixed-point theorem for monotone nearly asymptotically nonexpansive r<br>Por: Aggarwal, Sajan; Uddin, Izh r; Nieto, Juan J.<br>JOURNAL OF FIXED POINT THEORY AND ATTICK ATIONS Volumen: 21 Número | mappings                             |                                                                                                    |
|                             | Refinar resultados                                                     | 91 Fecha de publicación: DEC 2019<br>Ver abstract ▼                                                                                                    | No es la mej                         | or forma de buscar                                                                                                  |
|                             | Buscar en resultados de Q                                              | 2. The design of a hold-off device to improve the lateral comfort of rail vehicl<br>Por: Vinolas, Jordi; Alonso, Asier; Nieto, Javier; et á<br>VEHICLE SYSTEM DYNAMICS                                 | es las publicación: NOV 2 2019       | ciones de un autor                                                                                                  |
|                             | Filtrar resultados por:                                                | Texto completo de la editorial Ver abstract -                                                                                                    |                                      |                                                                                                    |
| Web of<br>Science           | C deceso Abierto (636)                                                 | 3. Aspects of (4+4)-Kaluza-Klein type theory<br>Por: Nieto, J. A.; Nadriz Aguilar, J. E.<br>THEOREMENTA Volumen: 94 Número: 11 Número de artículo: 115303 Fecha                                        | a de publicación: NOV 2019           | 27                                                                                                    |

| publons BRO                | wse community faq Q                                                                                                    | LOG IN REGISTER                                                                                |                                         |                                                                                                    |
|----------------------------|----------------------------------------------------------------------------------------------------|------------------------------------------------------------------------------------------------|-----------------------------------------|----------------------------------------------------------------------------------------------------|
| Home ▶ Researchers ▶ Ju    | an J. Nieto                                                                                                    |                                                                                                |                                         |                                                                                                    |
| JN                         | Juan J. Nieto         Publications         Top peer reviewer         University of Santiago De Compostela         PUBLICATIONS         TOTAL TIMES CITED         H-INDEX         304 | Web of Science ResearcherID<br>B-1729-2010<br>Ejemplo 2 – Búsqueda b<br>Verified reviews<br>73 | ásica por identificador                 | de autor                                                                                                    |
| Summany                    |                                                                                                    | Seleccionar una base de datos Colección principal de Web of Science                            | •                                       | P Claim your publ<br>Track your citati                                                                                          |
| Metrics Publications       | Research Fields                                                                                                    | Búsqueda básica Búsqueda de autores <sup>BETA</sup> Búsqueda de referencia citada Búsque       | eda avanzada Búsqueda de estructura     |                                                                                                    |
| Q Peer review              | MATHEMATICAL MODELING MATHEMATICAL SCIENCES                                                                                                    | B-1729-2010                                                                                    | Identificadores de autores              | Buscar Sugerencias de búsqueda                                                                                                  |
|                            | Identifiers<br>Web of Science ResearcherID <sup>®</sup> B-1729-2010<br>ORCID 0000-0001-8202-6578                                                                                     | Período de tiempo                                                                              | Dirección filosoficadores de autores    | Identificadores de autores<br>Busca en ResearcherID y los<br>identificadores ORCID de Web of<br>Science. Se buscarán documentos |
|                            |                                                                                                    | MÁS AJUSTES V                                                                                  | Conterencia<br>Tipo de documento<br>DOI | creados por investigadores con ese<br>ResearcherID o identificador ORCID<br>de Web of Science.                                  |
|                            |                                                                                                    |                                                                                                | Editor<br>Número de concesión           | Ejemplos:<br>A-1009-2008<br>0000-0003-3768-1316                                                                                 |
| Web of<br>Science<br>Group |                                                                                                    |                                                                                                |                                         | 28                                                                                                    |

|                                                                      | Ejemplo 2 – Búsqueda básica por identificador de aut                                                                                                    | tor                                                                 |
|----------------------------------------------------------------------|----------------------------------------------------------------------------------------------------|---------------------------------------------------------------------|
| <b>Resultados: 303</b><br>(de Colección principal de Web of Science) | Ordenar por: <u>Fecha ↓</u> Veces citado Conteo de uso Relevancia Más <del>→</del>                                                                                         | <ul> <li>↓ 1 de 31 ▶</li> </ul>                                     |
| Buscó: IDENTIFICADORES DE AUTOR<br>ES: (B-1729-2010)Más              | □ Seleccionar página                                                                                                    | Analizar resultados                                                 |
| 🌲 Crear alerta                                                       |                                                                                                    | erear hanne de citas                                                |
| a mejor forma de buscar<br>publicaciones de un aut                   | 1. Necessary and sufficient conditions for the existence of non-constant solutions generated by impulses of second order BVPs with convex potential                        | Veces city<br>(en la Colecch principal<br>de Web of Science)        |
|                                                                      | Por: Bai, Liang; Dai, Binxiang; Nieto, Juan J.<br>ELECTRONIC JOURNAL OF QUALITATIVE THEORY OF DIFFERENTIAL EQUATIONS Número: 1 Páginas: 1-13<br>Fecha de publicación: 2018 | Conteo de uso 🗸                                                     |
| Buscar en resultados de Q                                            | ∂ Texto completo gratuito y de la editorial Ver abstract ▼                                                                                                    |                                                                     |
| Filtrar resultados por:                                              | 2. Analytical Solutions for Multi-Time Scale Fractional Stochastic Differential Equations Driven by Fractional Brownian Motion and Their Applications                      | Veces citado: 5<br>(en la Colección principal<br>de Web of Science) |
| 🗌 👌 Acceso Abierto (139)                                             | Por: Ding, Xiao-Li; Nieto, Juan J.<br>ENTROPY Volumen: 20 Número: 1 Número de artículo: 63 Fecha de publicación: JAN 2018                                                  | Conteo de uso 🗸                                                     |
| Refinar                                                              | ∂ Texto completo gratuito y de la editorial Ver abstract ▼                                                                                                    |                                                                     |
| Años de publicación                                                  | 3. Approximating Solution of Fabrizio-Caputo Volterra's Model for Population Growth in a Closed System by<br>Homotopy Analysis Method                                      | Veces citado: 1<br>(en la Colección principal<br>de Web of Science) |
| <ul> <li>2017 (23)</li> <li>2016 (12)</li> </ul>                     | JOURNAL OF FUNCTION SPACES Número de artículo: 3152502 Fecha de publicación: 2018                                                                                          | Conteo de uso 🗸                                                     |
| 2015 (20)                                                            | ∂ Texto completo gratuito y de la editorial Ver abstract ▼                                                                                                    |                                                                     |

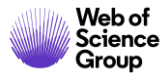

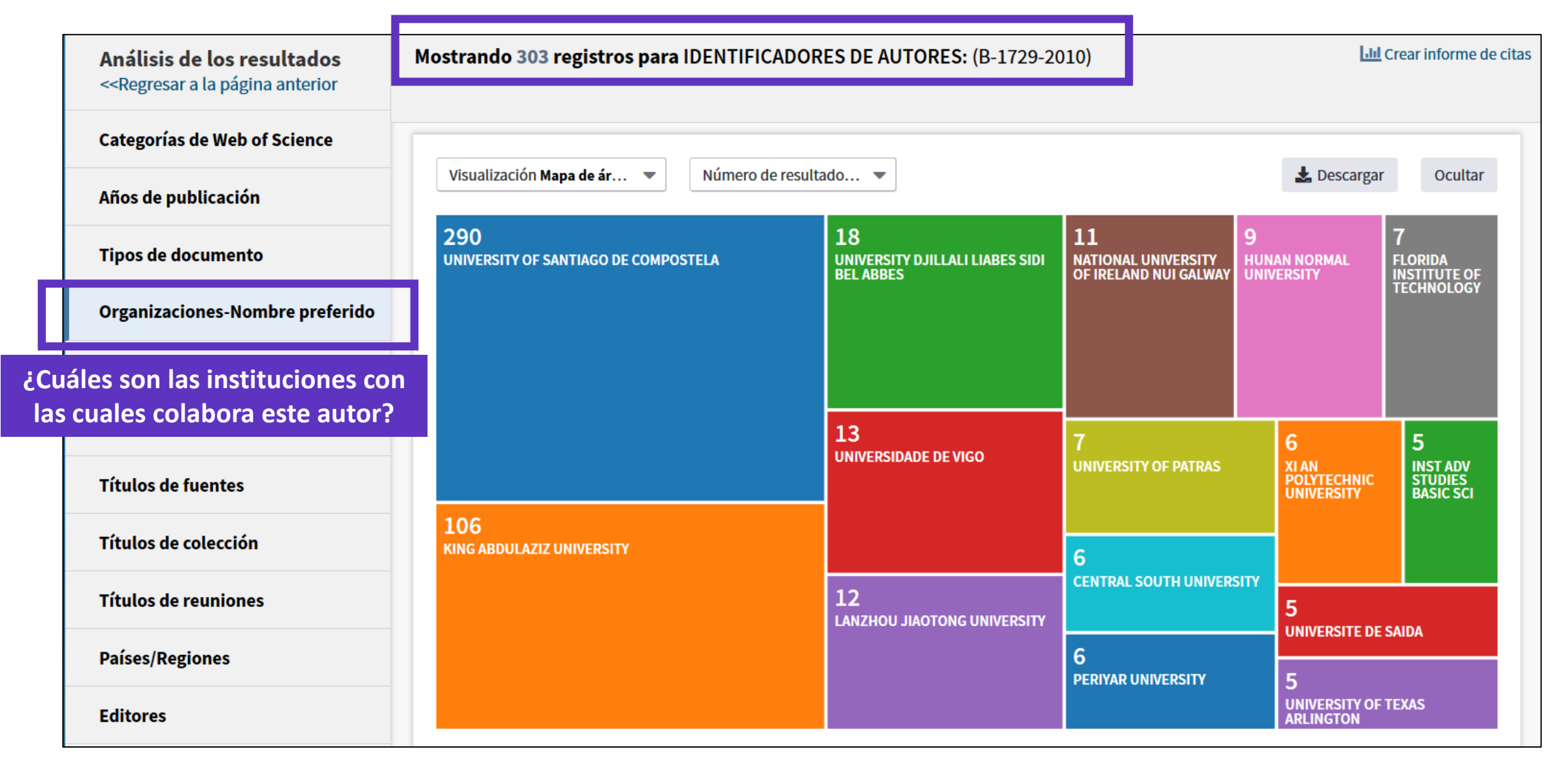

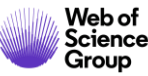

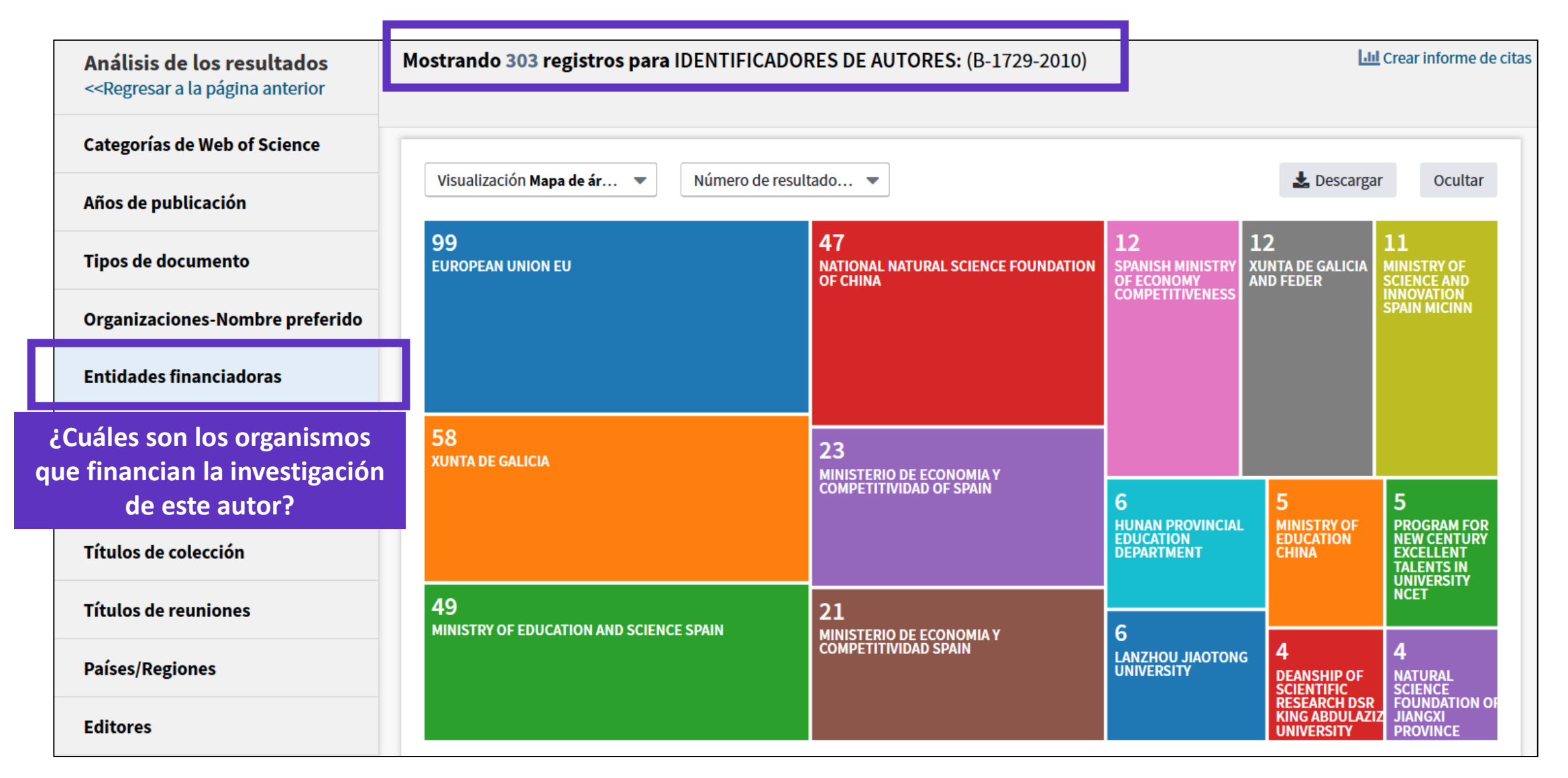

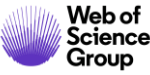

Descargar

| Ordenar por Número de r  Mostrar  Número de registros mínimo 1 Actualizar                                                                                                    |                                                  |                     |                |                   |  |  |  |  |  |
|----------------------------------------------------------------------------------------------------|--------------------------------------------------|---------------------|----------------|-------------------|--|--|--|--|--|
| Selecciona los registros que quieras ver o excluir. Selecciona "Ver registros" para ver los registros seleccionados o "Excluir registros" para ver los registros no seleccionados. |                                                  |                     |                |                   |  |  |  |  |  |
| Seleccionar                                                                                                    | Campo: Entidades financiadoras                   | Número de registros | % de 303       | Gráfico de barras |  |  |  |  |  |
|                                                                                                    | EUROPEAN UNION EU                                | 99                  | 32.673 %       |                   |  |  |  |  |  |
|                                                                                                    | XUNTA DE GALICIA                                 | 58                  | 19.142 %       | -                 |  |  |  |  |  |
|                                                                                                    | MINISTRY OF EDUCATION AND SCIENCE SPAIN          | 49                  | 16.172 %       | -                 |  |  |  |  |  |
|                                                                                                    | NATIONAL NATURAL SCIENCE FOUNDATION OF CHINA     | 47                  | 15.512 %       | -                 |  |  |  |  |  |
|                                                                                                    | MINISTERIO DE ECONOMIA Y COMPETITIVIDAD OF SPAIN | 23                  | 7.591 %        |                   |  |  |  |  |  |
|                                                                                                    | MINISTERIO DE ECONOMIA Y COMPETITIVIDAD SPAIN    | 21                  | <b>6.931</b> % | •                 |  |  |  |  |  |
|                                                                                                    | SPANISH MINISTRY OF ECONOMY COMPETITIVENESS      | 12                  | 3.960 %        | 1                 |  |  |  |  |  |
|                                                                                                    | XUNTA DE GALICIA AND FEDER                       | 12                  | 3.960 %        | 1 - C             |  |  |  |  |  |

Seleccionar una opción de descarga (archivo de texto delimitado por tabuladores)

Filas de datos mostradas en la tabla

○ Todas las filas de datos (hasta 100.000)

Se descarga un archivo "analyze.txt"

- Abrir un hoja de calculo en blanco en Excel
- Seleccionar "Data" en el menú de arriba y "From Text/CSV" para convertir el archivo .txt en .xlsx

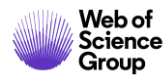

#### NOVEDAD desde el 8 de octubre – "Author Search" (versión BETA en inglés)

| Basic Search    | Author Search                                                                                                    | Cited Reference Search        | Advanced Search        | Structure Search           |      |                        |  |  |  |  |
|-----------------|----------------------------------------------------------------------------------------------------|-------------------------------|------------------------|----------------------------|------|------------------------|--|--|--|--|
| Name Search     | Web of Science Res                                                                                                    | searcherID or ORCID Search    |                        |                            |      |                        |  |  |  |  |
| Search for an a | Search for an author to see their author record. An author record is a set of Web of Science Core Collection documents likely |                               |                        |                            |      |                        |  |  |  |  |
| authored by th  | ne same person. You                                                                                                    | ı can claim and verify your a | author record from you | ur author record page.     |      |                        |  |  |  |  |
|                 |                                                                                                    |                               | First name and mi      | ddle initial(s)            | Find | Need help searching? 1 |  |  |  |  |
|                 |                                                                                                    |                               |                        | + Include alternative name |      |                        |  |  |  |  |

#### **PRIMER WEBINAR de formación el 29 de octubre**

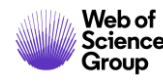

#### Agenda Nivel Medio

- Aprender a combinar búsquedas y a utilizar el operador NEAR
- Navegar por la red de citas para descubrir más publicaciones relevantes
- Instalar Kopernio para acceder al texto completo de más artículos
- Entender los campos de indexación de un registro
- Buscar y analizar la producción científica de un autor
- Solicitar una corrección de los datos
- Crear y analizar un informe de citas
- Crear y actualizar mi perfil de investigador en Publons
- Entender el cálculo del factor de impacto y analizar el perfil de una revista

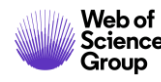

#### Solicitar una corrección de los datos

| Palabras clave                                                                                                    |                                                                                                    |                                                              | Más recientement                                                                                                    | e citado por:                                                  |
|----------------------------------------------------------------------------------------------------|----------------------------------------------------------------------------------------------------|--------------------------------------------------------------|----------------------------------------------------------------------------------------------------|----------------------------------------------------------------|
| Palabras clave de autor: <u>Time series</u> ; Computational intelligence; Neural networks; Suppor<br>KeyWords Plus: FUZZY INFERENCE SYSTEM; IDENTIFICATION; PREDICTION; TRANSFORMS;                                                                                                    | Li, Jinhua; Dai, Qur<br>A new dual weights<br>incremental learnin<br>series forecasting.<br>APPLIED INTELLIG | n.<br>s optimization<br>ng algorithm for time<br>ENCE (2019) |                                                                                                    |                                                                |
| Dirección para petición de copias: Steppicka M (autor para petición de copias)                                                                                                    |                                                                                                    |                                                              | Di Martino, Ferdina                                                                                                    | ando: Sessa, Salvatore                                         |
| Div Univ Ostrava, Ctr Excellence IT4Innovat, IRAFM, 30 Dubna 22, Ostrava 70103, Czech                                                                                                    | Republic.                                                                                                    |                                                              | Seasonal Time Series Forecasting by F-1-<br>Fuzzy Transform.<br>SENSORS (2019)                                                       |                                                                |
|                                                                                                    |                                                                                                    |                                                              |                                                                                                    |                                                                |
| + [1] Div Univ Ostrava, Ctr Excellence IT4Innovat, IRAFM, Ostrava 70103, Czech Republic                                                                                                    |                                                                                                    |                                                              | Ver todos                                                                                                    |                                                                |
| + [2] Univ Minho, Ctr Algoritmi, Dept Sistemas Informacao, P-4800058 Guimaraes, Portu                                                                                                    | ıgal                                                                                                    |                                                              |                                                                                                    |                                                                |
| 🛨 [ 3 ] Univ Autonoma Barcelona, Ctr Vis Comp, E-08193 Barcelona, Spain                                                                                                    | Utilizar en Web of Science                                                                                   |                                                              |                                                                                                    |                                                                |
| Direcciones de correo electrónico: Martin.Stepnicka@osu.cz; pcortez@dsi.uminho.pt; jper                                                                                                    | En Web of Science Conteo de uso                                                                              |                                                              |                                                                                                    |                                                                |
|                                                                                                    |                                                                                                    |                                                              |                                                                                                    |                                                                |
| Financiación                                                                                                    |                                                                                                    |                                                              | 0                                                                                                    | 64                                                             |
| Financiación<br>Entidad financiadora                                                                                                    | Número de concesión                                                                                          |                                                              | <b>O</b><br>Últimos 180 días                                                                                                    | <b>64</b><br>Desde 2013                                        |
| Financiación         Entidad financiadora         European Regional Development Fund in the IT4Innovations Centre of Excellence project                                                                                                    | <b>Número de concesión</b><br>CZ.1.05/1.1.00/02.0070                                                         |                                                              | <b>O</b><br>Últimos 180 días<br>Más información                                                                                      | <b>64</b><br>Desde 2013                                        |
| Financiación         Entidad financiadora         European Regional Development Fund in the IT4Innovations Centre of Excellence project         program MSMT-KONTAKT II                                                                                                    | <b>Número de concesión</b><br>CZ.1.05/1.1.00/02.0070<br>LH 12229                                             |                                                              | <b>O</b><br>Últimos 180 días<br>Más información                                                                                      | <b>64</b><br>Desde 2013                                        |
| Financiación         Entidad financiadora         European Regional Development Fund in the IT4Innovations Centre of Excellence project         program MSMT-KONTAKT II         Ver texto de financiación                                                                                                    | <b>Número de concesión</b><br>CZ.1.05/1.1.00/02.0070<br>LH 12229                                             |                                                              | 0<br>Últimos 180 días<br>Más información<br>Este registro es de<br>Colección principa<br>- Science Citation I                        | 64<br>Desde 2013<br>:<br>il de Web of Science<br>ndex Expanded |
| Financiación         Entidad financiadora         European Regional Development Fund in the IT4Innovations Centre of Excellence project         program MSMT-KONTAKT II         Ver texto de financiación         Editorial                                                                                                    | <b>Número de concesión</b><br>CZ.1.05/1.1.00/02.0070<br>LH 12229                                             |                                                              | O<br>Últimos 180 días<br>Más información<br>Este registro es de<br>Colección principa<br>- Science Citation I                        | 64<br>Desde 2013<br>:<br>al de Web of Science<br>ndex Expanded |
| Financiación         Entidad financiadora         European Regional Development Fund in the IT4Innovations Centre of Excellence project         program MSMT-KONTAKT II         Ver texto de financiación         Editorial         PERGAMON-ELSEVIER SCIENCE LTD, THE BOULEVARD, LANGFORD LANE, KIDLINGTON, OXFORDIANE, KIDLINGTON, OXFORDIANE, KIDLINGTON, KIDLINGTON, KIDLINGTONE, KIDLINGTONE, KIDLINGTONE, KIDLINGTONE, KIDLIN | Número de concesión           CZ.1.05/1.1.00/02.0070           LH 12229                                      |                                                              | O<br>Últimos 180 días<br>Más información<br>Este registro es de<br>Colección principa<br>- Science Citation I<br>Sugerir una correct | 64<br>Desde 2013                                               |
| Financiación         Entidad financiadora         European Regional Development Fund in the IT4Innovations Centre of Excellence project         program MSMT-KONTAKT II         Ver texto de financiación         Editorial         PERGAMON-ELSEVIER SCIENCE LTD, THE BOULEVARD, LANGFORD LANE, KIDLINGTON, OXFORDIANE, KIDLINGTON, OXFORDIANE, KIDLINGTON, CANAE, KIDLINGTON, CANAE, KIDLINGTON, CANAE, KIDLINGTON, CANAE, KIDLIN | Número de concesión<br>CZ.1.05/1.1.00/02.0070<br>LH 12229                                                    |                                                              | O<br>Últimos 180 días<br>Más información<br>Este registro es de<br>Colección principa<br>- Science Citation I<br>Sugerir una correct | 64<br>Desde 2013                                               |

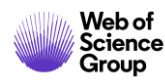

#### Solicitar una corrección de los datos

| PLEASE PROVIDE DETAILS OF THE REQUIRED DATA CHANGE                                              |             |      |                                      |
|-------------------------------------------------------------------------------------------------|-------------|------|--------------------------------------|
| Product Group                                                                                   |             |      |                                      |
| None                                                                                            | •           |      |                                      |
| Product                                                                                         |             |      |                                      |
|                                                                                                 | •           |      |                                      |
| * Type of Change                                                                                |             |      |                                      |
| None                                                                                            | •           |      |                                      |
| Accession (AN)/Patent Number                                                                    |             |      |                                      |
| 099FP                                                                                           |             |      |                                      |
| Derwent Accession Number                                                                        |             |      |                                      |
| Authors/Inventor/Editor                                                                         | Form        | ular | io pre-rellenado con los datos de la |
| Stepnicka, Martin; Cortez, Paulo; Peralta Donate, Juan;                                         | 1 UIIII     | pul  | plicación en la Web of Science       |
| * Journal, Book, Conference or Patent Title                                                     |             | _    |                                      |
| EXPERT SYSTEMS WITH APPLICATIONS                                                                |             | ]    |                                      |
| Article Title                                                                                   | Aca         | abar | de llenar el formulario y enviarlo   |
| Forecasting seasonal time series with computational intelligence: On recent methods and the pot | ential of t |      |                                      |

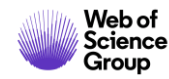

#### Agenda Nivel Medio

- Aprender a combinar búsquedas y a utilizar el operador NEAR
- Navegar por la red de citas para descubrir más publicaciones relevantes
- Instalar Kopernio para acceder al texto completo de más artículos
- Entender los campos de indexación de un registro
- Buscar y analizar la producción científica de un autor
- Solicitar una corrección de los datos
- Crear y analizar un informe de citas
- Crear y actualizar mi perfil de investigador en Publons
- Entender el cálculo del factor de impacto y analizar el perfil de una revista

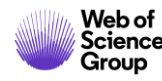

#### **Crear y analizar un informe de citas**

| <b>Resultados: 303</b><br>(de Colección principal de Web of Science) | <b>Ordenar por: <u>Fecha ↓</u></b> Veces citado Conteo de uso Relevancia Más <del>~</del>                                                                                                    | ◀ <u>1</u> de 31 ▶                                                  |
|----------------------------------------------------------------------|----------------------------------------------------------------------------------------------------|---------------------------------------------------------------------|
| Buscó: IDENTIFICADORES DE AUTOR<br>ES: (B-1729-2010)Más              | Seleccionar página Exportar Agregar a la lista de registros marcados                                                                                                    | I the Crean informe de sites                                        |
| 🌲 Crear alerta                                                       | 1. Necessary and sufficient conditions for the existence of non-constant solutions generated by impulses of second order BVPs with convex potential                                                         | Veces citac<br>(en la Colección incipal<br>de Web of                |
| Refinar resultados                                                   | Por: Bai, Liang; Dai, Binxiang; Nieto, Juan J.<br>ELECTRONIC JOURNAL OF QUALITATIVE THEORY OF DIFFERENTIAL EQUATIONS Número: 1 Páginas: 1-13<br>Fecha de publicación: 2018                                  | Conteo de uso 🗸                                                     |
| Buscar en resultados de Q                                            | <ul> <li>a Texto completo gratuito y de la editorial</li> <li>Ver abstract </li> <li>Analytical Solutions for Multi-Time Scale Fractional Stochastic Differential Equations Driven by Fractional</li> </ul> | Veces citado: 5                                                     |
| Filtrar resultados por:                                              | Brownian Motion and Their Applications                                                                                                    | (en la Colección principal<br>de Web of Science)                    |
| C a Acceso Abierto (139)                                             | ENTROPY Volumen: 20 Número: 1 Número de artículo: 63 Fecha de publicación: JAN 2018                                                                                                    | Conteo de uso 🗸                                                     |
| Refinar                                                              | • Texto completo gratuito y de la editorial Ver abstract •                                                                                                    |                                                                     |
| Años de publicación                                                  | 3. Approximating Solution of Fabrizio-Caputo Volterra's Model for Population Growth in a Closed System by<br>Homotopy Analysis Method                                                                       | Veces citado: 1<br>(en la Colección principal<br>de Web of Science) |
| <ul> <li>2017 (23)</li> <li>2016 (12)</li> </ul>                     | Por: Bashiri, Tahereh; Vaezpour, S. Mansour; Nieto, Juan J.<br>JOURNAL OF FUNCTION SPACES Número de artículo: 3152502 Fecha de publicación: 2018                                                            | Conteo de uso 🗸                                                     |

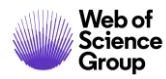

#### **Crear y analizar un informe de citas**

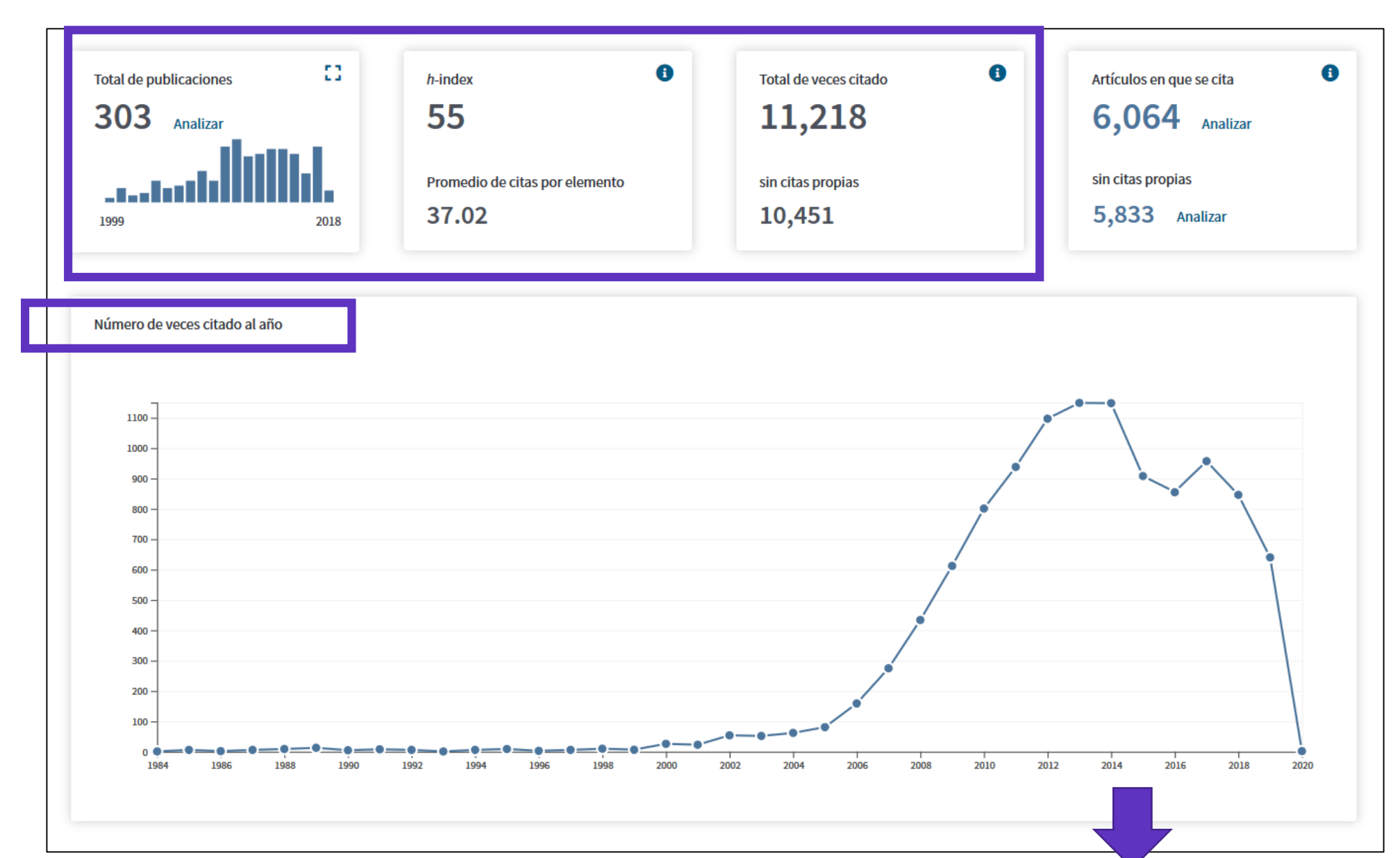

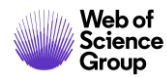

#### **Crear y analizar un informe de citas**

| Ordenar po | r: <u>Veces citado ↓</u> Fecha Más <del>↓</del>                                                                                                    |                |       |     |      |      |           | • _1       | de 31 🕨                         |         |
|------------|----------------------------------------------------------------------------------------------------|----------------|-------|-----|------|------|-----------|------------|---------------------------------|---------|
|            | Una tabla con las citas acumuladas cada año                                                                                                    | _              |       |     |      | 0    | ¿Cómo s   | e calcular | estos totales?                  |         |
|            | por cada una de las publicaciones                                                                                                    |                |       |     | 2018 | 2019 | 2020<br>► | Total      | Promedio<br>de citas<br>por año |         |
| Use        | las casillas de verificación para eliminar elementos individuales de este informe de citas                                                                               |                |       |     |      |      |           |            |                                 | 1       |
| o res      | trinja la búsqueda a elementos publicados entre 1900 🔻 y 2020 💌 Ir                                                                                                    |                | 856   | 957 | 846  | 640  | 2         | 11218      | 311.61                          |         |
| 1.         | Contractive mapping theorems in partially ordered sets and applications to ordinary differential equations                                                               |                |       |     |      |      |           |            |                                 |         |
|            | Por: Nieto, JJ; Rodriguez-Lopez, R<br>ORDER-A JOURNAL ON THE THEORY OF ORDERED SETS AND ITS APPLICATIONS Volumen: 22 Número: 3 Páginas: 223-239<br>publicación: AUG 2005 | Fecha de       | 72    | 101 | 67   | 43   | 0         | 799        | 53.27                           |         |
| 2.         | Existence and uniqueness of fixed point in partially ordered sets and applications to ordinary differential equa                                                         | tions          |       |     |      |      |           |            |                                 |         |
|            | Por: Nieto, Juan J.; Rodriguez-Lopez, Rosana<br>ACTA MATHEMATICA SINICA-ENGLISH SERIES Volumen: 23 Número: 12 Páginas: 2205-2212 Fecha de publicación: DEC 200           | 07             | 35    | 56  | 31   | 20   | 0         | 415        | 31.92                           |         |
| 3.         | Existence results for a coupled system of nonlinear fractional differential equations with three-point boundary                                                          | / conditions   |       |     |      |      |           |            |                                 |         |
|            | Por: Ahmad, Bashir; Nieto, Juan J.<br>COMPUTERS & MATHEMATICS WITH APPLICATIONS Volumen: 58 Número: 9 Páginas: 1838-1843 Fecha de publicación: N                         |                |       |     | ₹    |      |           | Guarda     | ar en archivo                   | de Exce |
| 4.         | Variational approach to impulsive differential equations                                                                                                    |                |       |     |      |      |           | Guarda     | ar en archivo                   | de text |
|            | Por: Nieto, Juan J.; O'Regan, Donal<br>NONLINEAR ANALYSIS-REAL WORLD APPLICATIONS Volumen: 10 Número: 2 Páginas: 680-690 Fecha de publicación: API                       | Seleccionar pá | ígina |     | æ    |      |           | Guarda     | ar en archiv                    |         |

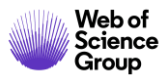

#### Agenda Nivel Medio

- Aprender a combinar búsquedas y a utilizar el operador NEAR
- Navegar por la red de citas para descubrir más publicaciones relevantes
- Instalar Kopernio para acceder al texto completo de más artículos
- Entender los campos de indexación de un registro
- Buscar y analizar la producción científica de un autor
- Solicitar una corrección de los datos
- Crear y analizar un informe de citas
- Crear y actualizar mi perfil de investigador en Publons
- Entender el cálculo del factor de impacto y analizar el perfil de una revista

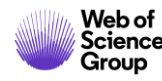

#### ¿Qué es Publons?

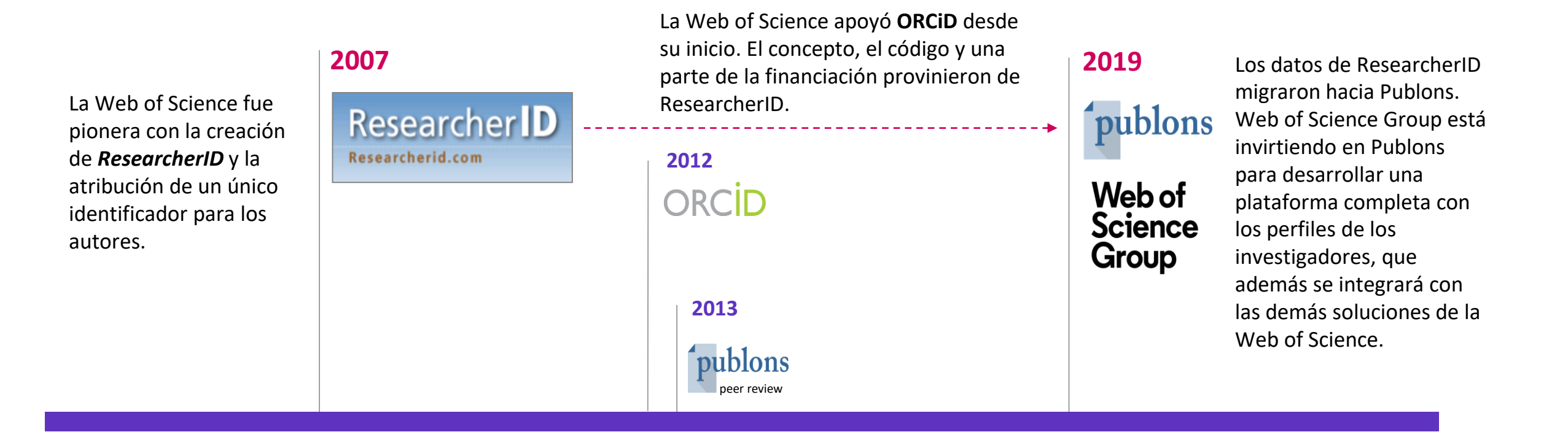

Publons fue la primera plataforma ofreciendo un servicio gratuito a los investigadores para hacer visible sus trabajos editoriales y de revisión por pares. Publons hace parte del grupo Web of Science desde 2017.

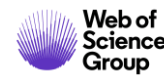

#### ¿Cómo buscar en Publons?

| <b>publons</b>        |                            |
|-----------------------|----------------------------|
| Researchers           | Researchers                |
| _                     | Journals                   |
| Research              | Publications               |
|                       | Institutions               |
| HIDE FILTERS          | Countries/Regions          |
| Name                  | Research fields            |
|                       |                            |
| Institutions          | Countries/Regions          |
| Veb of Science Core C | Collection only            |
|                       | ✓ Highly Cited Researchers |

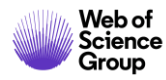

#### Un perfil de investigador en Publons (1/4)

| JN                                                                                      | Juan J. Nieto       Web of Science ResearcherID ® B-1729-2010                                                                                                    |
|-----------------------------------------------------------------------------------------|----------------------------------------------------------------------------------------------------|
| <ul> <li>Summary</li> <li>Metrics</li> <li>Publications</li> <li>Peer review</li> </ul> | Research Fields<br>ANALYSIS APPLIED MATH BIOINFORMATICS AND COMPUTATIONAL BIOLOGY MATHEMATICAL BIOLOGY<br>MATHEMATICAL MODELING MATHEMATICAL SCIENCES<br>Identifiers<br>Web of Science ResearcherID® B-1729-2010<br>ORCID 0000-0001-8202-6578 |

#### Un perfil de investigador en Publons (2/4)

| Researchers 🕨 Juan J. Nieto |                                                                                                    |   |
|-----------------------------|----------------------------------------------------------------------------------------------------|---|
| Summary                     | Journals published in                                                                                                    |   |
| II. Metrics                 | (21) Journal of Mathematical Analysis WOS (21) Nonlinear Analysis WOS                                                     |   |
| Publications                | (13) Applied Mathematics and Computa WOS (12) Boundary Value Problems WOS (                                               |   |
| <b>Q</b> Peer review        | (11) Abstract and Applied Analysis (11) Computers & Mathematics with Ap WOS                                               |   |
|                             | (10) Advances in Difference Equations WOS (10) Journal of Computational and Appl WOS (                                    |   |
|                             | (8) Applied Mathematics Letters WOS (7) Dynamic Systems and Applications WOS (                                            |   |
|                             | Showing 10 of 112 SHOW MORE                                                                                               |   |
|                             |                                                                                                    |   |
|                             | Publication list 304 publications Sort by Citation count                                                                  | • |
|                             | < 1 2 3 30 31 > TIMES CITE                                                                                                | D |
|                             | Contractive mapping theorems in partially ordered sets and applications to ordinary differential equations web of science |   |
|                             | Authors: Juan J. Nieto; Rodriguez-Lopez, R<br>Published: 2005 in ORDER<br>DOI: 10.1007/S11083-005-9018-5                  |   |

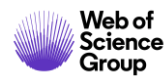

#### Un perfil de investigador en Publons (3/4)

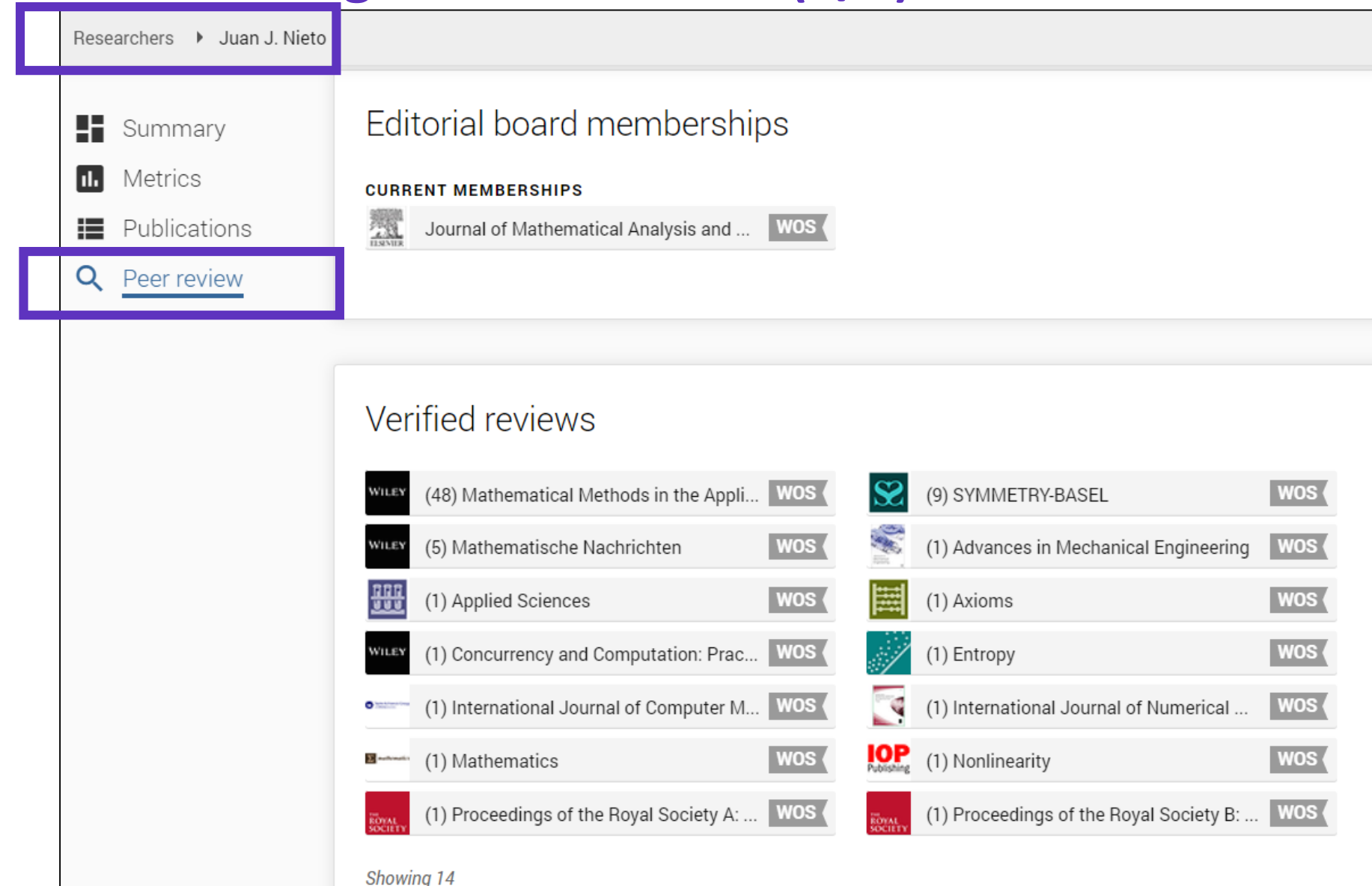

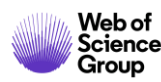

### Un perfil de investigador en Publons (4/4)

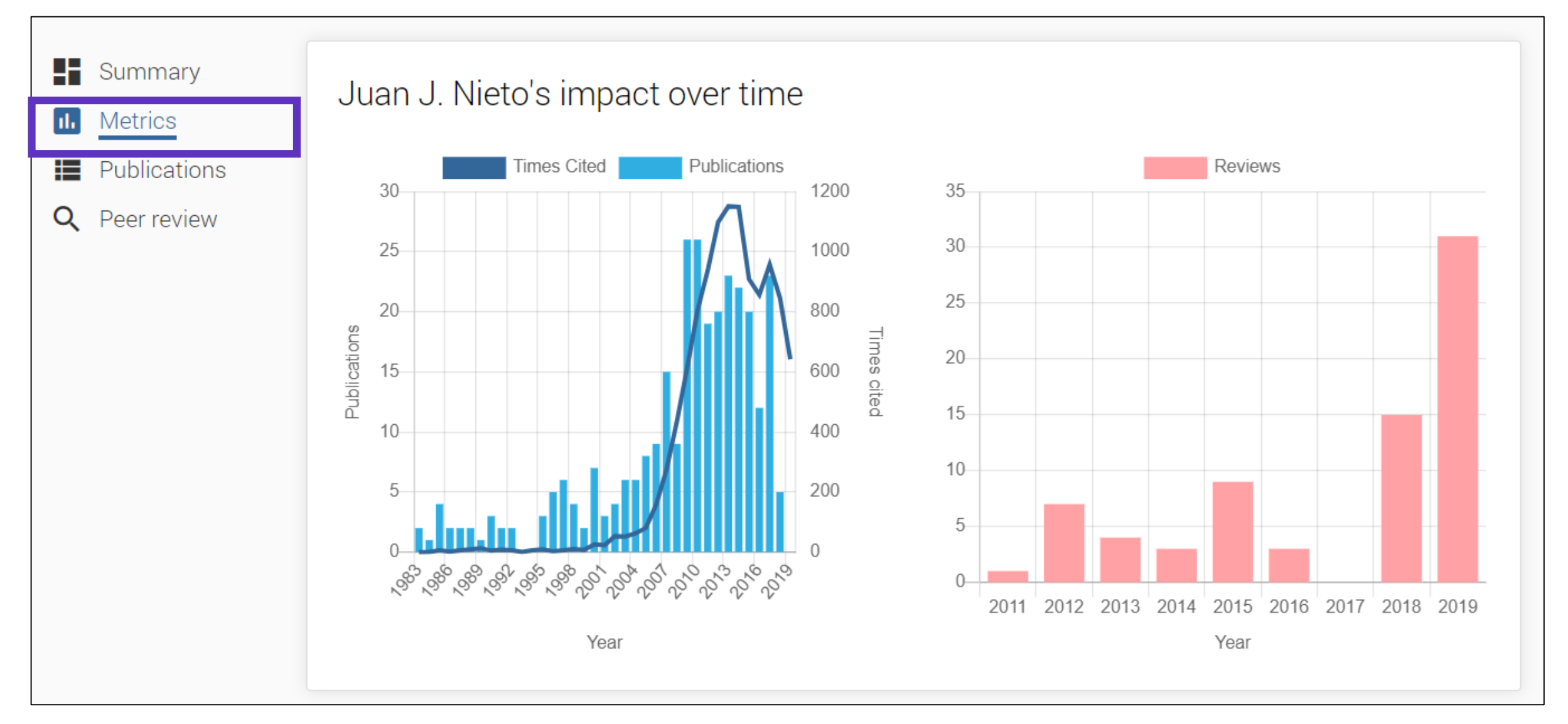

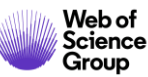

### Crear mi perfil en Publons (1/3)

| ſ    | ublons browse                                                          | COMMUNITY FAQ (                                                                                              | ۹                                                                               |                                                                                      |                                                  |                                                   |
|------|------------------------------------------------------------------------|----------------------------------------------------------------------------------------------------|---------------------------------------------------------------------------------|--------------------------------------------------------------------------------------|--------------------------------------------------|---------------------------------------------------|
| Priv | Private Dashboard                                                      |                                                                                                    |                                                                                 |                                                                                      |                                                  |                                                   |
| 5    | View Profile<br>Export Verified Record                                 |                                                                                                    |                                                                                 |                                                                                      |                                                  |                                                   |
| •    | < Me                                                                   |                                                                                                    |                                                                                 |                                                                                      |                                                  | Notifications<br>( 0 unseen / 0 unread)           |
|      | Public profile<br>Export verified record                               |                                                                                                    |                                                                                 |                                                                                      |                                                  | Settings                                          |
| Ū    | My records<br>Publications<br>Peer reviews<br>Editor records<br>Awards | Track my citations<br>Get the Web of Science<br>Core Collection citation<br>counts for your<br>publications. | Manage my reviews<br>Add new or past peer<br>reviews to show your<br>expertise. | See my profile<br>See what your profile looks<br>like to other people on<br>Publons. | Export m<br>Download yo<br>funding or<br>applica | Log out<br>our record for<br>promotion<br>ations. |
|      | Activity<br>Notifications<br>Pending records                           | Recent notification                                                                                          | S                                                                               |                                                                                      |                                                  |                                                   |

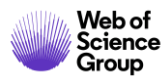

### Crear mi perfil en Publons (2/3)

| Scored publications<br>Followed publications | Alternative publishing names<br>A. De Sousa Delgado                                                                            | had the chance to always evolve in a multicultural and multilingual environment.                    |
|----------------------------------------------|----------------------------------------------------------------------------------------------------|----------------------------------------------------------------------------------------------------|
| Endorsements<br>ResearcherID badge           | Country/Region<br>France                                                                                                    | My educational background in chemical science<br>brought me to start my career as a researcher. For |
| 🌣 Settings                                   |                                                                                                    |                                                                                                    |
| Account                                      | Research fields                                                                                                    |                                                                                                    |
| Affiliations                                 | Select your fields of research here.                                                                                           |                                                                                                    |
| Email<br>Permissions                         | Decession field                                                                                                    |                                                                                                    |
|                                              |                                                                                                    |                                                                                                    |
|                                              | Add each field separately. Existing fields will appear in a dropo                                                              | down as you type. If the field you want to add is not                                               |
|                                              | present, add it by pressing enter.                                                                                             |                                                                                                    |
|                                              | Metrics visibility                                                                                                    |                                                                                                    |
|                                              | Metrics are displayed on your profile page and provide an ove<br>They will never identify you as the reviewer of a manuscript. | erview of your publication and review activity.                                                     |
|                                              | Allow others to see your publication and review                                                                                | Allow others to see your Web of Science h-index on                                                  |

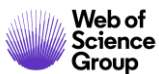

### Crear mi perfil en Publons (3/3)

| <ul> <li>Settings</li> <li>Account</li> <li>Profile</li> <li>Affiliations</li> </ul> | ORCID Settings<br>You have linked ORCID record: iD https://orcid.org/0000-0001-7336-0275                                                                                                    |
|--------------------------------------------------------------------------------------|----------------------------------------------------------------------------------------------------|
| Email Permissions                                                                    | UPDATE YOUR ORCID WORKS FROM PUBLONS<br>Click the button below to allow Publons to add your publications and verified pre-publication reviews to<br>your ORCID record.                             |
|                                                                                      | GRANT PUBLONS PERMISSION TO UPDATE YOUR ORCID WORKS                                                                                                    |
|                                                                                      | UPDATE YOUR ORCID RECORD FROM PUBLONS                                                                                                    |
|                                                                                      | Click the button below to allow Publons to keep your ResearcherID up to date on your ORCID record. If you have a ResearcherID it will be exported to the "Other IDs" section of your ORCID record. |
|                                                                                      | GRANT PUBLONS PERMISSION TO UPDATE YOUR ORCID RECORD                                                                                                    |
|                                                                                      | SAVE CHANGES                                                                                                    |

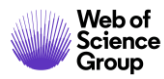

### Actualizar mi perfil en Publons (1/2)

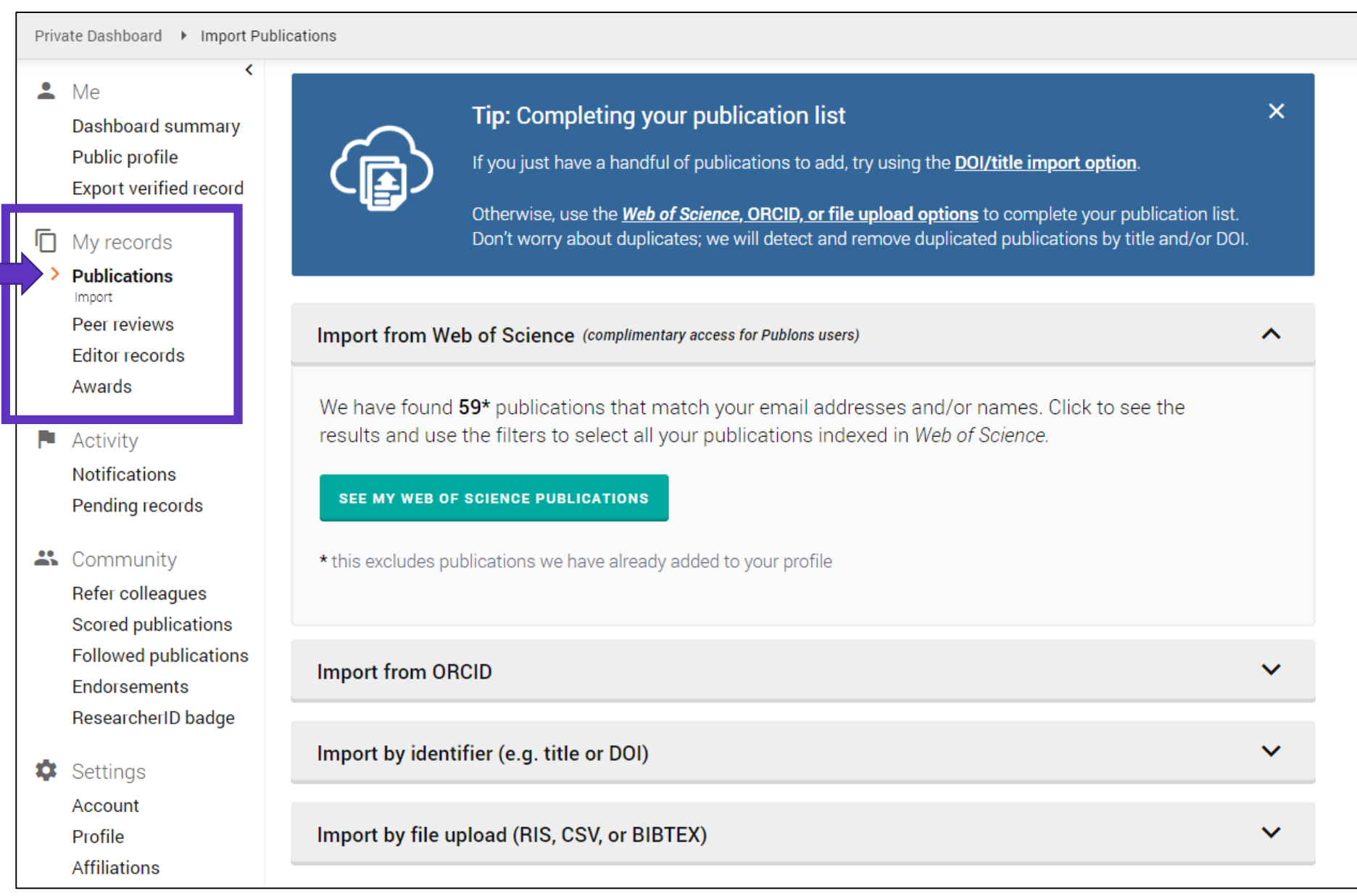

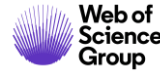

### Actualizar mi perfil en Publons (1/2)

Declare sus publicaciones directamente desde la *Web of Science* y expórtelas hacia su perfil de Publons Utilice el mismo email para sus cuentas en la Web of Science y Publons (y evite la duplicación de su perfil)

| Results: 303<br>(from Web of Science Core Collection)       | Sort by: Date ↓ Times Cited Usage Count Relevance More ▼                            |  |  |  |  |
|-------------------------------------------------------------|-------------------------------------------------------------------------------------|--|--|--|--|
| You searched for: AUTHOR IDENTI<br>FIERS: (B-1729-2010)More | Select Page Export Add to Marked I st                                               |  |  |  |  |
| 🌲 Create Alert                                              | EndNote Desktop                                                                     |  |  |  |  |
|                                                             | 1. Necessar EndNote Online :ence of non-constant solutions generated by impulses of |  |  |  |  |
|                                                             | second of Other File Formats                                                        |  |  |  |  |
| Refine Results                                              | Claim on Publons - track citations                                                  |  |  |  |  |
|                                                             | Published InCites                                                                   |  |  |  |  |
| Search within results for Q                                 | <b>∂</b> Free FECYT CVN                                                             |  |  |  |  |
|                                                             | RefWorks                                                                            |  |  |  |  |
| Filter results by                                           | 2. Analytica<br>Print<br>Browniar                                                   |  |  |  |  |
| Filler results by:                                          | Email<br>By: Ding, X                                                                |  |  |  |  |
| Open Access (139)                                           | ENTROPY Fast 5K Published: JAN 2018                                                 |  |  |  |  |

#### ¿Preguntas sobre Publons?

| <b>publons</b> | BROWSE COMMUNITY |   | FAQ Q                      |
|----------------|------------------|---|----------------------------|
| Researchers    |                  |   | ResearcherID co<br>Publons |
| Researchers    |                  |   | For Researchers            |
|                |                  |   | For Editors                |
| HIDE FILTERS   | CLEAR ALL        |   | For Publishers             |
| Name           |                  | ľ | For Academy                |
|                |                  |   |                            |

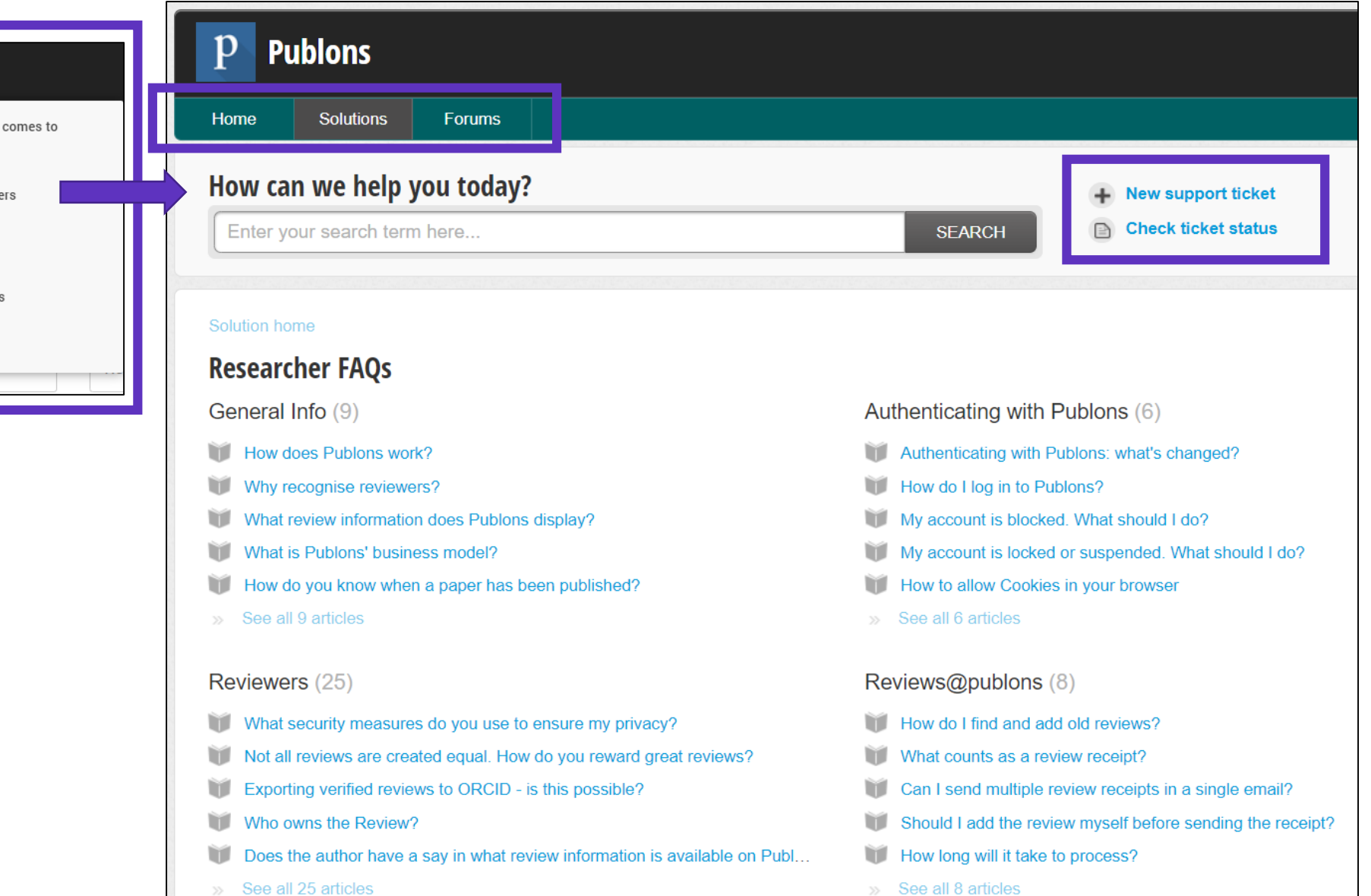

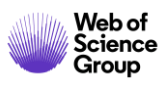

#### Agenda Nivel Medio

- Aprender a combinar búsquedas y a utilizar el operador NEAR
- Navegar por la red de citas para descubrir más publicaciones relevantes
- Instalar Kopernio para acceder al texto completo de más artículos
- Entender los campos de indexación de un registro
- Buscar y analizar la producción científica de un autor
- Solicitar una corrección de los datos
- Crear y analizar un informe de citas
- Crear y actualizar mi perfil de investigador en Publons
- Entender el cálculo del factor de impacto y analizar el perfil de una revista

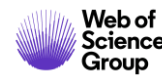

#### La invención del factor de impacto

| Reprinted in Essays of an Information Scientist, Vol:6, p.468-471, 1983                                                                                                    |                                                                                                    |                                                                                                    |  |
|----------------------------------------------------------------------------------------------------|----------------------------------------------------------------------------------------------------|----------------------------------------------------------------------------------------------------|--|
| Registed for                                                                                                    | m Beasares, July 15, 1885, Vol. 135, No. 3189,                                                                                                    | радая 109-111.,                                                                                                    |  |
| Citation Indexe                                                                                                    | es for Science<br>usion in Documentation                                                                                                    | case. Chamiled indexes are also depend-<br>era upbn a subject analysis of individual<br>articles and, at best, offer us better con-<br>sistency of indexing rather than greater<br>specificity or multiplicity in the subject<br>approach. Similarly, terminology is im-<br>portant, but even an ideal standardita-<br>tion of terminology and nonecclature                                                                                                    |  |
| throu                                                                                                    | gh Association of Ideas<br>Eugene Gerfield, Ph. D.                                                                                                    | What seems to be needed, then, in ad-<br>dition to better and more comprehensive<br>indexes, alphabetical and classified, are<br>new types of bibliographic tools that can<br>help to span the gap between the subject                                                                                                    |  |
| "The survival classics of disposed<br>data by a writer, where it is disposed<br>for any a series matter. Of correc,<br>hence the property series of the series of the<br>energiest by united data series are pro-<br>entiations. Barrel is scheduly journals,<br>criticians. Barrel is scheduly journals,<br>criticians, Barrel is scheduly journals,<br>criticians, Barrel is scheduly journals,<br>criticians, Barrel in scheduly journals,<br>criticians data series are pro-<br>sent and the scheduly journals,<br>criticians and the scheduly journals,<br>criticians and the scheduly journals,<br>criticians and the scheduly journals,<br>and the scheduly journals,<br>and the scheduly provide the scheduly<br>while the usedies to which they perturn<br>also be addressed and the scheduly pro-<br>demanter the uncritical classics of fra-<br>dules, incomplere, or obtained data, buy<br>schedur to be severe of criticians of<br>an effer agaers. It is the match is the part<br>perturn of an exter of perturn<br>schedur to be avere of criticians of<br>all papers that seed of a classics to do<br>all papers that seed of the schedul<br>are paper, if they could be install<br>other to for a classics inder thes they<br>about the avere of criticians of<br>a schedur to for a classics in dots the schedule<br>and paper that seed of the schedule<br>and barrent for a classics inder thes they<br>about the install classics and the schedule<br>are barrent, if they could be the schedule<br>and barrent for a classics inder thes the<br>about the install data and the schedule are barrent and<br>about the install data and the schedule are barrent and<br>about the install data and the schedule and<br>about the install data and the schedule and<br>about the install data and the schedule and<br>about the install data and the schedule and<br>about the install data and the schedule and<br>about the install data and the schedule and<br>about the install data and the schedule and the schedule and<br>about the install data and the schedule and the schedule and<br>about the install data and the schedule and the schedule and<br>about the install data and the schedule and the schedule and<br>about the installe data | approach to making control of the inter-<br>tor of a cleance, by viscos of an adhered<br>control control, by viscos of a single pro-<br>perticular and analysis of the single pro-<br>sent and analysis of the single pro-<br>sent and analysis of the single pro-<br>sent and analysis of the single pro-<br>sent and analysis of the properties at robust<br>response of the single pro-<br>sent and analysis of the properties at robust<br>response of the single pro-<br>sent and analysis of the properties at robust<br>response of the single pro-<br>teins of analysis of the properties at robust<br>response of the single pro-<br>teins of the single and the properties at robust<br>response of the single pro-<br>teins of the single and the properties at robust<br>response of the single pro-<br>teins of the single and the properties at robust<br>response of the single pro-<br>teins of the single and the single pro-<br>teins of the single and the single pro-<br>teins of the single and the single pro-<br>teins of the single and the single pro-<br>teins of the single and the single pro-<br>teins of the single and the single pro-<br>teins of the single and the single pro-<br>teins of the single pro-<br>teins of the single pro-<br>teins of the single pro-<br>teins of the single pro-<br>teins of the single pro-<br>teins of the single pro-<br>teins of the single pro-<br>sent of the single pro-<br>sent of the single pro-<br>teins of the single pro-<br>sent of the single pro-<br>teins of the single pro-<br>teins of the single pro-<br>teins of the single pro-<br>teins of the single pro-<br>single pro-<br>single pro-<br>single pro-<br>single pro-<br>sing | appropriate of these whos create decomments<br>properly of the strength whose relate independent<br>of the strength whose relate independent<br>of the strength of the strength of the<br>properly of the strength of the strength<br>properly of the strength of the strength<br>of the probabilities of the strength of the strength<br>of the probabilities of the strength of the strength<br>of the probabilities of the strength of the strength<br>of the probabilities of the strength of the strength of the<br>strength of the strength of the strength of the strength<br>of the probabilities of the strength of the strength of the<br>strength of the strength of the strength of the<br>strength of the strength of the strength of the<br>strength of the strength of the strength of the<br>strength of the strength of the strength of the<br>strength of the strength of the strength of the<br>strength of the strength of the strength of the<br>strength of the strength of the strength of the<br>strength of the strength of the strength of the<br>strength of the strength of the strength of the<br>strength of the strength of the strength of the<br>strength of the strength of the strength of the<br>strength of the strength of the strength of the<br>strength of the strength of the strength of the strength of the<br>strength of the strength of the strength of t |  |

- En 1963, Eugene Garfield crea Science Citation Index, ISI, Philadelphia
- Eugene desarrolla el concepto del Índice de Citas
- SCI se convierte en un producto comercial

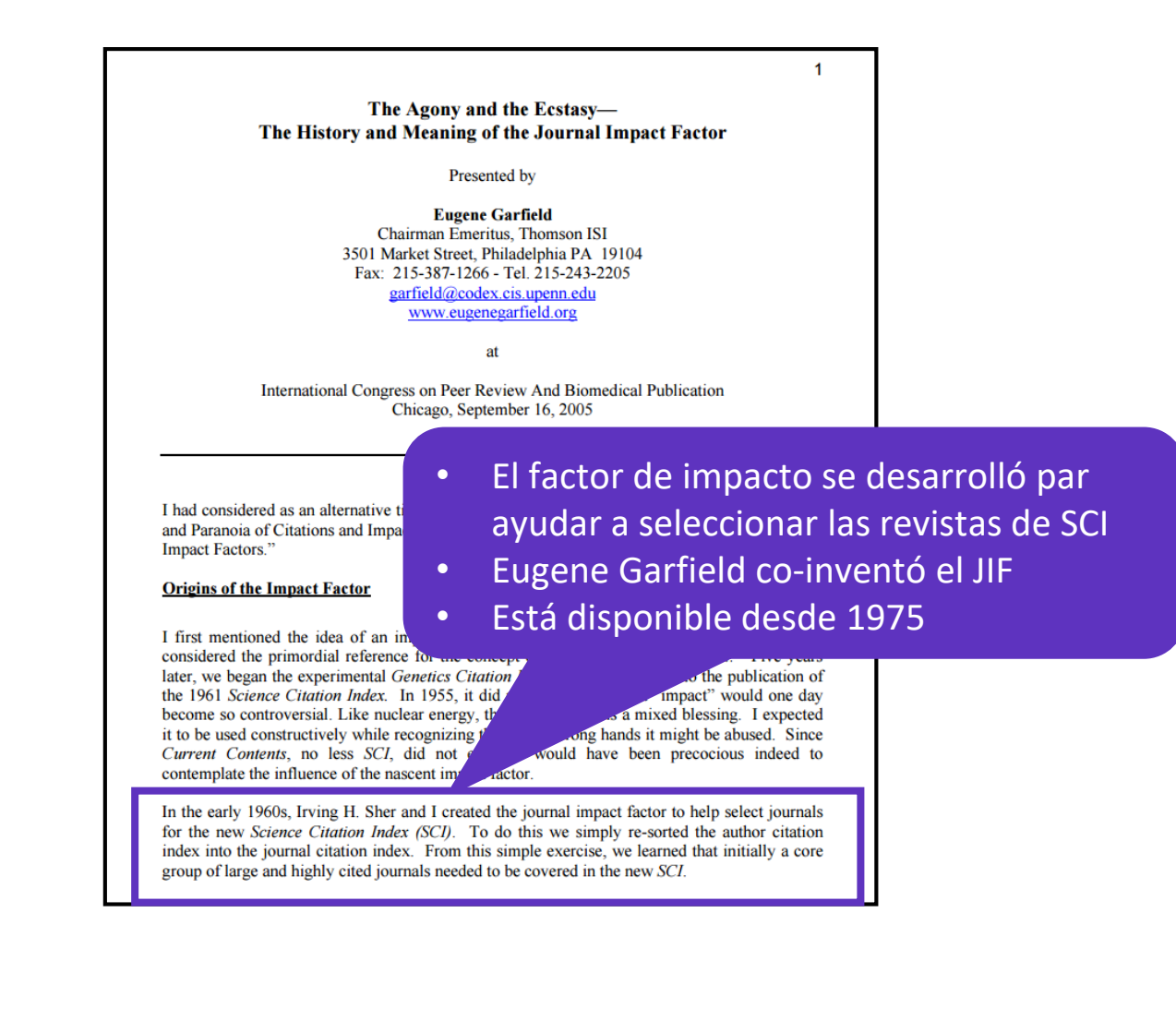

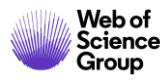

#### ¿Cómo se calcula el factor de impacto?

#### 2018 Impact Factor = Ratio of citations from 2018 to papers published in 2016 and 2017

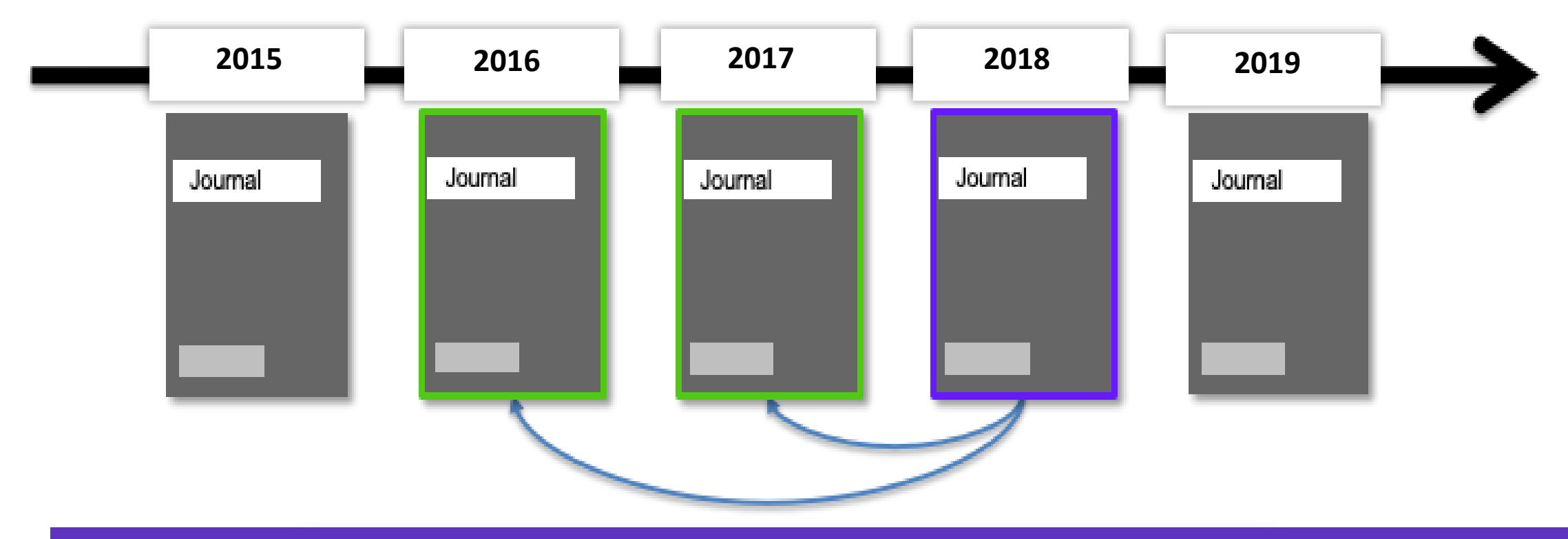

Edición 2019: Factor de impacto para 11.877 revistas en los índices de Ciencias y Ciencias Sociales

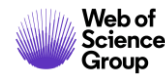

### Unbiased curation is a hallmark of Web of Science Core Collection

Integrity is at the heart of the Web of Science platform

The Web of Science Core Collection is a trusted, high-quality list of journals, books, and conference proceedings.

Journals are selected by experts with:

**150** years of experience

Fluency in **12** languages

**0** affiliations with any journals or publishers

| Online Submission Form  | In-house Web of Science Core Collection Editors |                                                                       |                                                                                                    |
|-------------------------|-------------------------------------------------|-----------------------------------------------------------------------|----------------------------------------------------------------------------------------------------|
| 1 Initial Triage        | 2 Editorial Triage                              | B Editorial Evaluation                                                |                                                                                                    |
|                         | Quality criteria                                |                                                                       | Impact criteria                                                                                                    |
|                         |                                                 |                                                                       |                                                                                                    |
| uccessful outcomes      |                                                 |                                                                       |                                                                                                    |
| Starts editorial triage | Starts editorial evaluation                     | Enters Emerging Sources Citation<br>Index and is evaluated for impact | Enters Science Citation<br>Index Expanded, Social<br>Sciences Citation Index, or<br>Arts & Humanities<br>Citation Index |

The basic principles of our evaluation and selection process have been consistent over time -- objectivity, selectivity and collection dynamics.

(For more information - Mila.Cahue@Clarivate.com - https://clarivate.com/webofsciencegroup/solutions/editorial/)

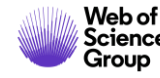

### Ver el último factor de impacto en la Web of Science

| Search                                                   |                                                                                                    | Tools - Searches and alerts -                                                                       | Search History Marked List                                                     |
|----------------------------------------------------------|----------------------------------------------------------------------------------------------------|----------------------------------------------------------------------------------------------------|--------------------------------------------------------------------------------|
| Results: 76,438<br>(from Web of Science Core Collection) | Sort by: Date <u>Times Cited ↓</u> Usage Count Relevance More <del>↓</del>                                                                                                    |                                                                                                    | <ul> <li>▲ 1 of 7,644</li> </ul>                                               |
| You searched for: TOPIC: ("growth h ormone")More         | Select Page Export Add to Marked List                                                                                                    |                                                                                                    | <b>Analyze Results</b><br>Citation Report feature not<br>available. <b>[?]</b> |
| Refine Results                                           | 1. PREPARATION OF 131I-LABELLED HUMAN GROWTH HORM<br>By: GREENWOOD, FC; HUNTER, WM                                                                                                    | ONE OF HIGH SPECIFIC RADIOACTIVITY                                                                  | Times Cited: 10,397<br>(from Web of Science Core                               |
|                                                          | BIOCHEMICAL JOURNAL Volume: 89       Issue: 1       Pages: 114-&         Sorray       Full Text from Publisher       Image: Comparison of the published of the published | NATURE                                                                                              |                                                                                |
| Search within results for Q                              | 2. PREPARATION OF IODINE-131 LABELLED HUMAN GROWT                                                                                                    | Impact Factor<br><b>41.577 44.959</b><br>2017 5 year                                                |                                                                                |
| Filter results by:                                       | NATURE     Solution     Solution     Full Text from Publisher                                                                                                    | JCR ® Category Rank in Category                                                                     | Quartile in Category                                                           |
|                                                          |                                                                                                    | MULTIDISCIPLINARY SCIENCES     1 of 64       Data from the 2017 edition     Journal Citation Report | ts Q1                                                                          |
|                                                          |                                                                                                    | <b>Publisher</b><br>MACMILLAN MAGAZINES LTD, PORTERS SOUTH, 4 C<br>ENGLAND                          | RINAN ST, LONDON N1 9XW,                                                       |
|                                                          |                                                                                                    | ISSN: 0028-0836<br>Research Domain<br>Science & Technology - Other Topics                           |                                                                                |
| Web of<br>Science<br>Group                               |                                                                                                    |                                                                                                    | Close Window                                                                   |

#### **Buscar un revista**

| Welcome to Journal Citation Reports<br>Search a journal title or select an option to get started |                 |                   |  |
|--------------------------------------------------------------------------------------------------|-----------------|-------------------|--|
| Enter a journal name Master Search Q                                                             |                 |                   |  |
| <b>Browse by</b><br>Journal                                                                      | Image: Category | Custom<br>Reports |  |

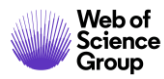

#### El perfil de una revista

#### JOURNAL OF CLINICAL ENDOCRINOLOGY & METABOLISM

ISSN: 0021-972X eISSN: 1945-7197 ENDOCRINE SOC 2055 L ST NW, SUITE 600, WASHINGTON, DC 20036 USA

Go to Journal Table of Contents Go to Ulrich's Printable Version

#### Current Year 2017 All Years

TITLES ISO: J. Clin. Endocrinol. Metab. JCR Abbrev: J CLIN ENDOCR METAB

CATEGORIES

ENDOCRINOLOGY & METABOLISM -SCIE PUBLICATION FREQUENCY 12 issues/year

LANGUAGES

English

The data in the two graphs below and in the Journal Impact Factor calculation panels represent citation activity in 2018 to items published in the journal in the prior two years. They detail the components of the Journal Impact Factor. Use the "All Years" tab to access key metrics and additional data for the current year and all prior years for this journal.

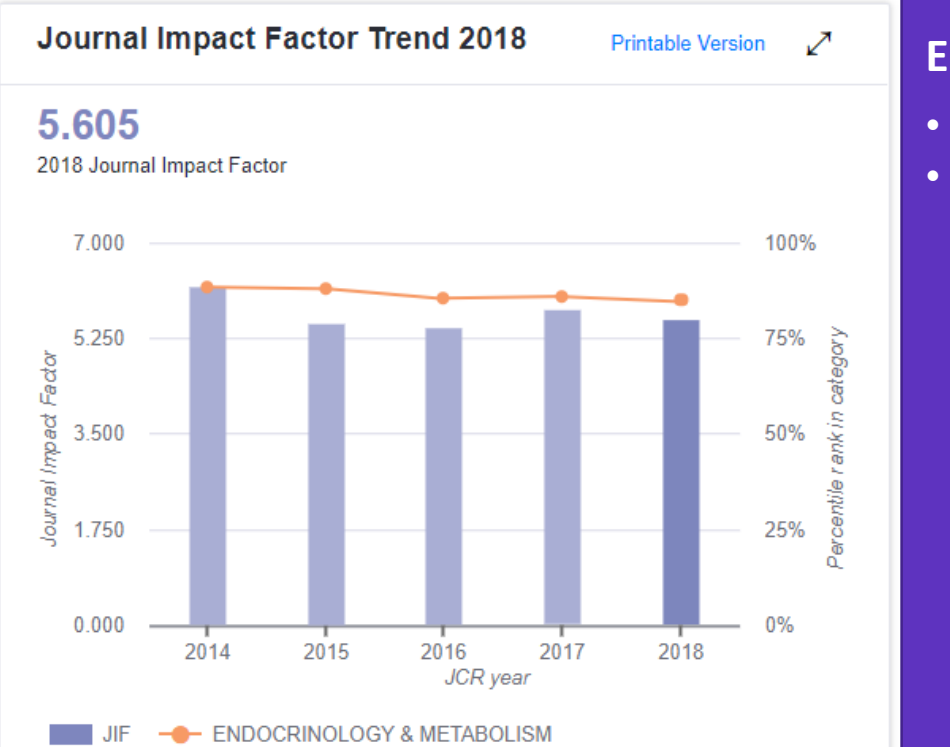

#### Es importante considerar el contexto

- El Factor de Impacto para una año específico
- Percentile/Ranking para una año específico y dentro de una categoría

| JCK Impact Factor |                            |          |                |
|-------------------|----------------------------|----------|----------------|
| JCR               | ENDOCRINOLOGY & METABOLISM |          |                |
| Year 🔻            | Rank                       | Quartile | JIF Percentile |
| 2018              | 22/145                     | Q1       | 85.172         |
| 2017              | 20/142                     | Q1       | 86.268         |
| 2016              | 20/138                     | Q1       | 85.870         |
| 2015              | 16/133                     | Q1       | 88.346         |
| 2014              | 15/128                     | Q1       | 88.672         |
| 2013              | 13/124                     | Q1       | 89.919         |
| 2012              | 13/122                     | Q1       | 89.754         |
| 2011              | 15/122                     | Q1       | 88.115         |
| 2010              | 13/116                     | Q1       | 89.224         |
| 2009              | 10/105                     | Q1       | 90.952         |
| 2008              | 11/93                      | Q1       | 88.710         |

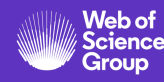

#### **Explorar las citas de una revista**

Group

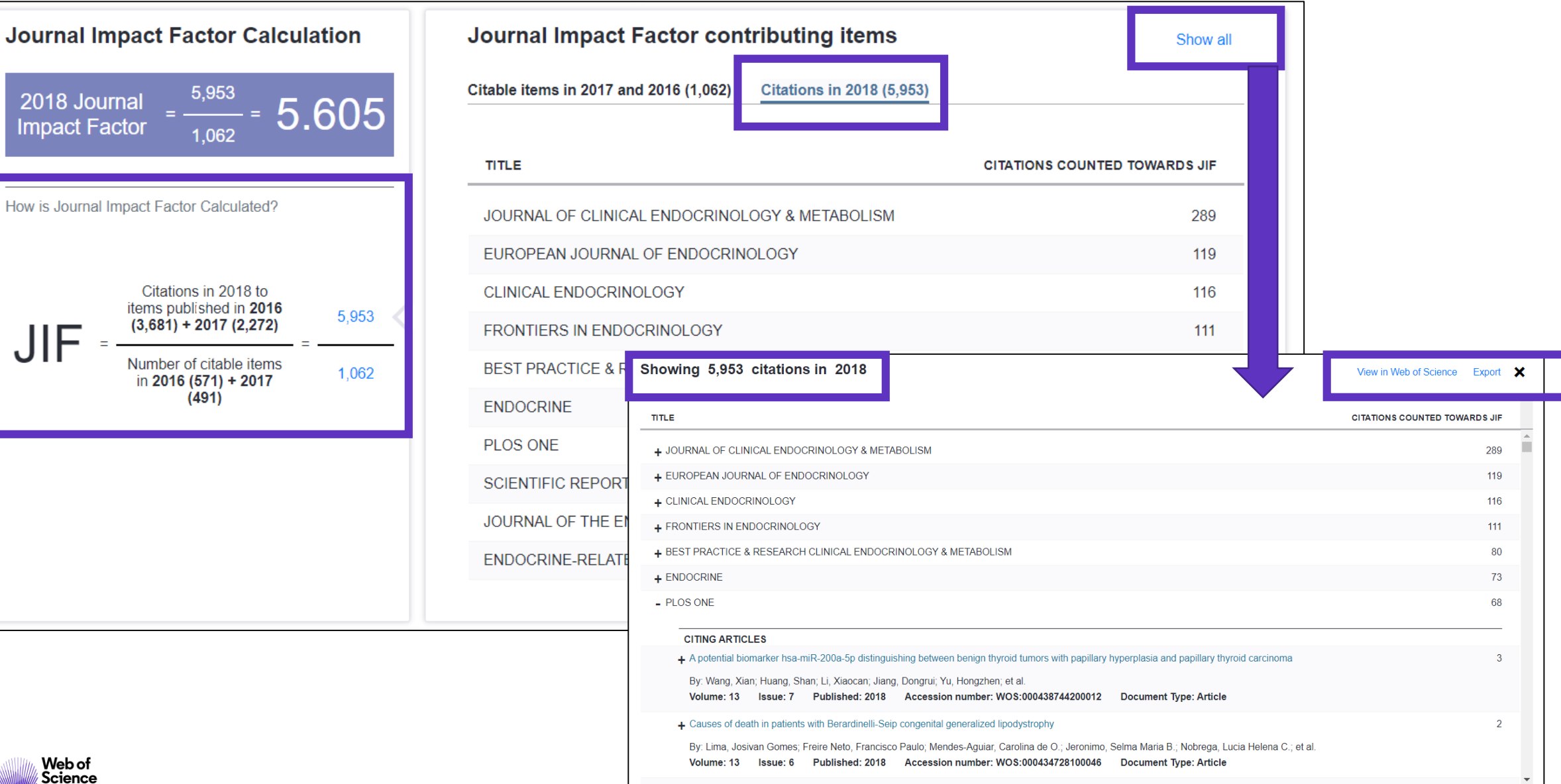

61

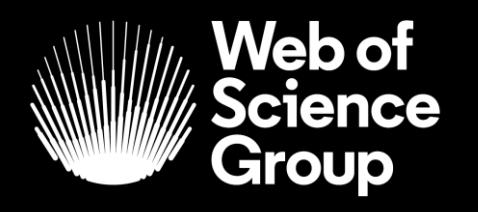

A Clarivate Analytics company

## Gracias.

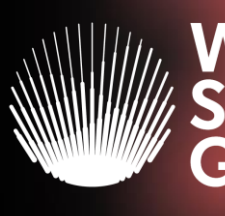

Web of Science Group

#### Web of Science Group presenta la serie de webinars "Research. Smarter."

#### iNuevo! Tu registro de autor ahora se puede buscar en la *Web of Science* 29 de Octubre a las 11h (Madrid)

Los registros de autor ahora se pueden buscar y reclamar en *Web of Science*. Aprenda cómo reclamar y mantener su registro de autor para que pueda:

- tomar posesión de su historial de publicaciones en *Web of Science*
- aumentar su visibilidad
- asegúrese de no ser confundido con otros investigadores con el mismo nombre.
- Ver resultados unificados y métricas de impacto más completo

#### Descubre los perfiles de *Publons*

#### 30 de Octubre a las 11h (Madrid)

Vea por qué más de 1.8 millones de investigadores están utilizando *Publons* para mostrar más del impacto de su investigación.

Aprenda cómo realizar un seguimiento continuo de sus publicaciones, métricas de citas de *Web of Science*, revisiones de pares y afiliaciones de revistas, en un solo lugar.

#### ¿Qué hay de nuevo en InCites Benchmarking & Analytics?

31 de Octubre a las 11h (Madrid)

¿Te interesa la evaluación y comparación del desempeño de la investigación en todos los niveles?

Conozca las últimas mejoras de InCites, ayudándole a analizar objetivamente personas, programas y pares.

¡Y echa un vistazo a lo que viene después!

Registar-se aquí >>

Registar-se aquí >>

<u>Registar-se aquí >></u>